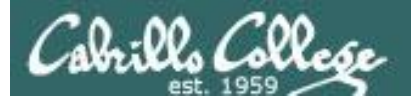

#### Lesson Module Checklist

- Slides
- WB
- Flash cards
- Page numbers
- 1st minute quiz
- Web Calendar summary
- Web book pages
- Commands
- Dog script examples ready
- Power on Sun-Hwa and remove trouble
- Materials uploaded
- Backup slides, CCC info, handouts on flash drive
- Check that backup room headset is charged
- Spare 9v battery for mic

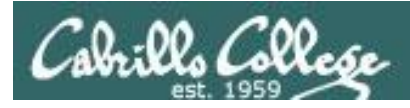

# Introductions and Credits

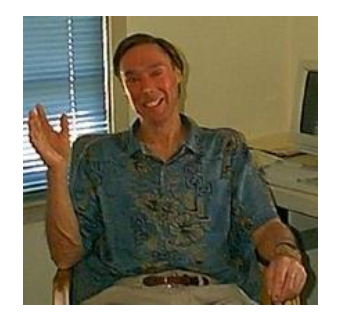

Jim Griffin

- Created this Linux course
- Created Opus and the CIS VLab
- Jim's site: http://cabrillo.edu/~jgriffin/

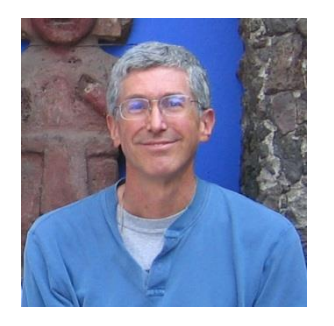

**Rich Simms** 

- HP Alumnus
- Started teaching this course in 2008 when Jim went on sabbatical
- Rich's site: http://simms-teach.com

And thanks to:

 John Govsky for many teaching best practices: e.g. the First Minute quizzes, the online forum, and the point grading system (http://teacherjohn.com/)

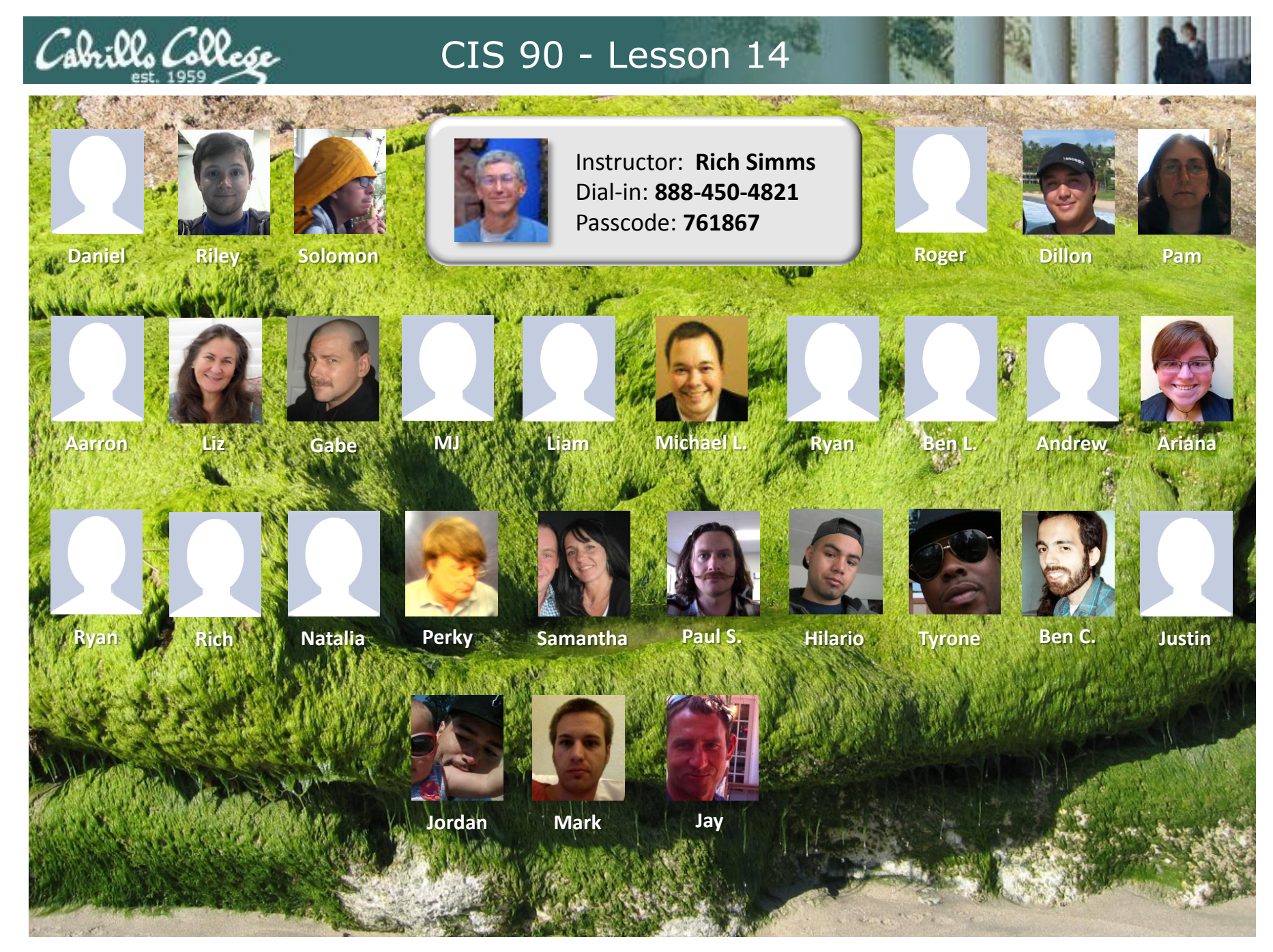

Email me (risimms@cabrillo.edu) a relatively current photo of your face for 3 points extra credit

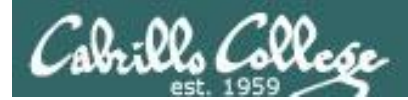

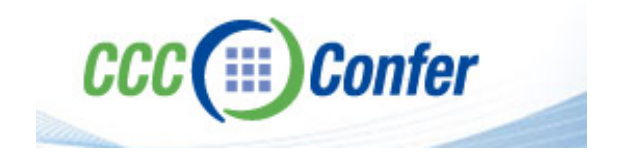

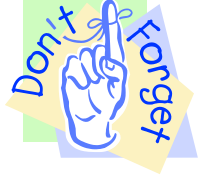

#### [] Preload White Board with cis\*lesson??\*-WB

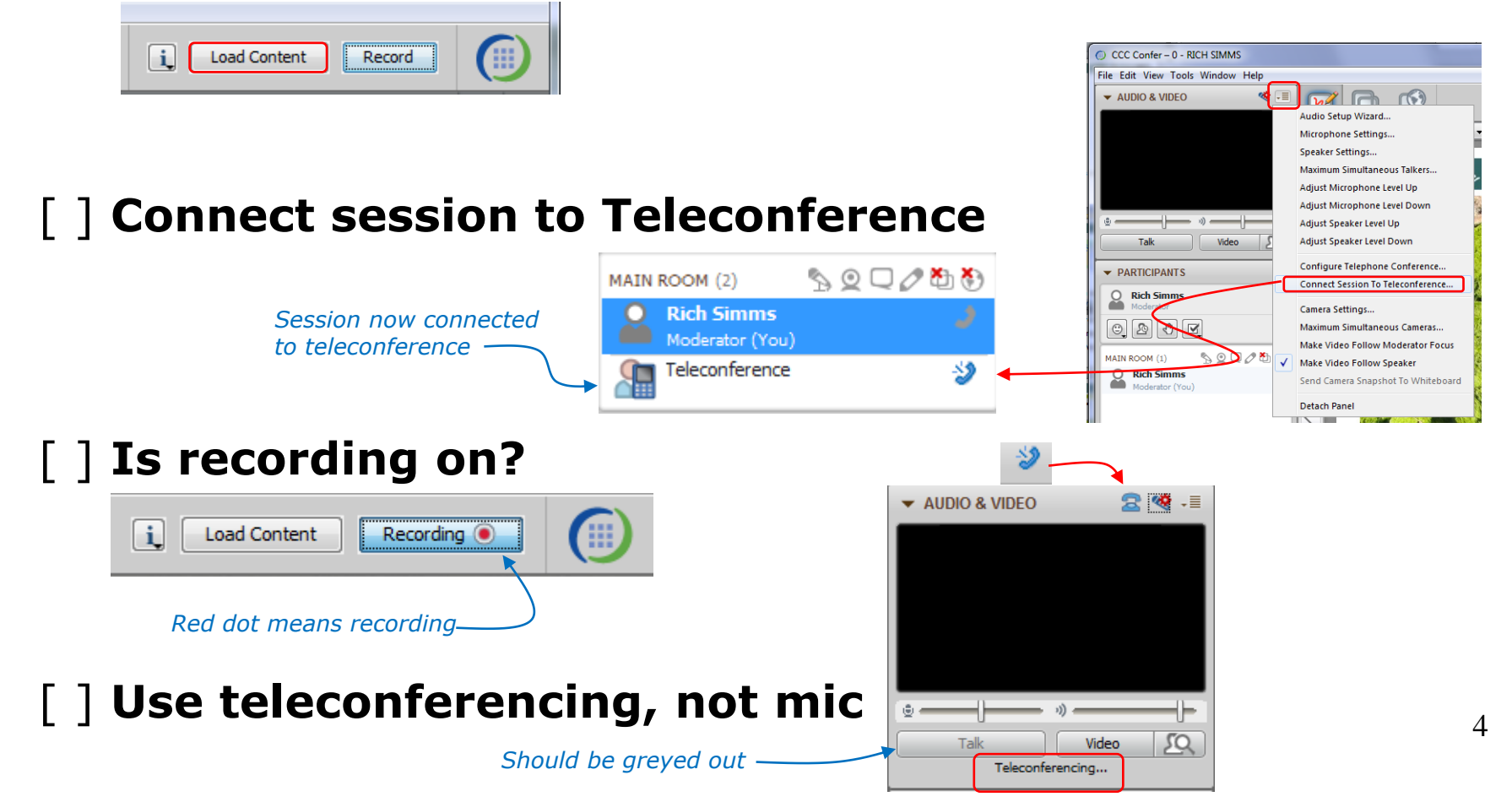

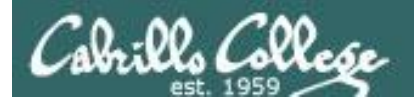

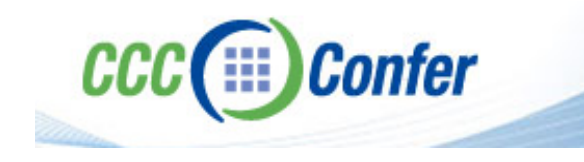

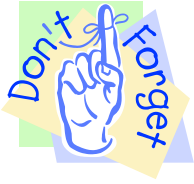

# [ ] Video (webcam) optional[ ] layout and share apps

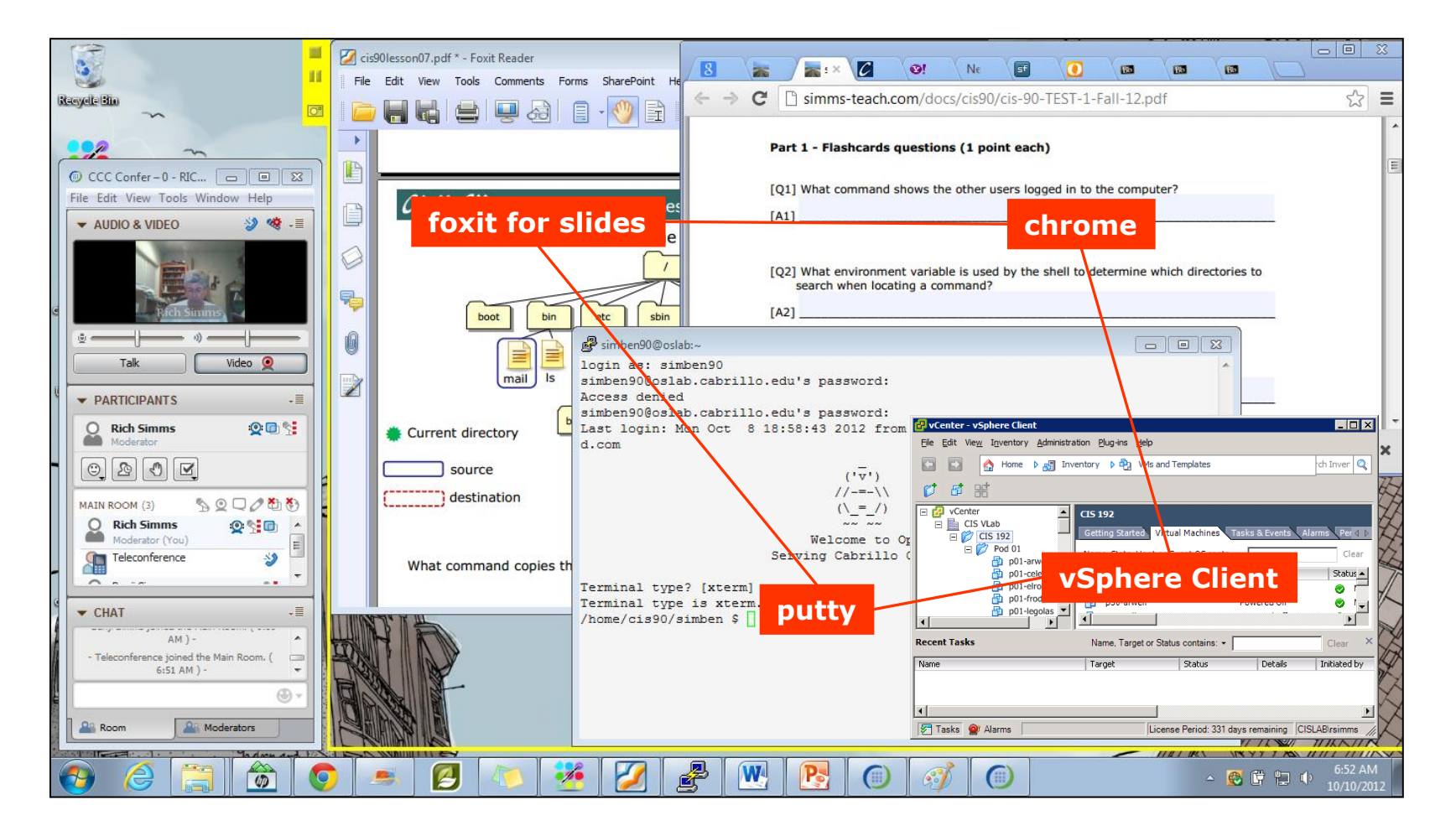

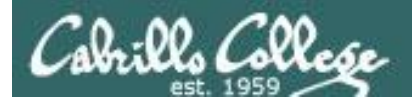

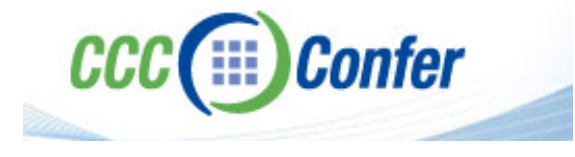

- [] Video (webcam) optional
- [] Follow moderator

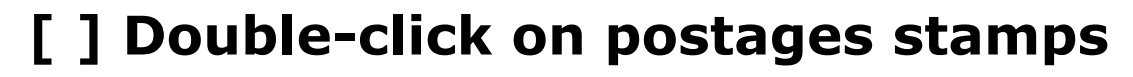

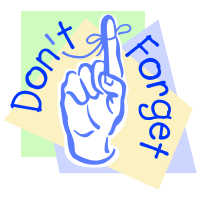

| CCC Confer – 0 - R                  | ICH SIMMS                                               |             |                                                                 |
|-------------------------------------|---------------------------------------------------------|-------------|-----------------------------------------------------------------|
| File Edit View Tool                 | s Window Help                                           |             |                                                                 |
| → AUDIO & VI                        | Application Sharing<br>Audio                            | •           |                                                                 |
| -                                   | Breakout Rooms<br>Chat                                  | •           | New Page Delete Page Fit Page 👻 🚽                               |
|                                     | Graphing Calculator<br>In-Session Invite<br>Interaction | )<br>)<br>) |                                                                 |
| ©                                   | Moderator<br>Polling<br>Profile                         |             |                                                                 |
| PARTICIPA     Rich Sin     Moderate | Recorder<br>Session Plan<br>Telephony                   | )<br>)<br>) |                                                                 |
|                                     | Timer<br>Video<br>Whiteboard                            |             | Camera Settings                                                 |
| MAIN ROOM (1)                       |                                                         |             | Make Video Follow Moderator Focus     Make Video Follow Speaker |
|                                     |                                                         | 4           | Send Camera Snapshot To Whiteboard                              |

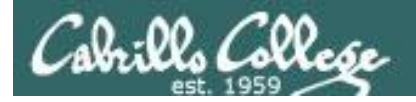

#### **Universal Fix for CCC Confer:**

- 1) Shrink (500 MB) and delete Java cache
- 2) Uninstall and reinstall latest Java runtime

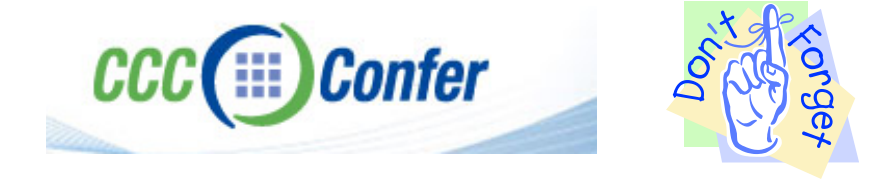

#### Control Panel (small icons)

| idjust your computer's set   | tings                     |                                | View by: Small icons *         |     |
|------------------------------|---------------------------|--------------------------------|--------------------------------|-----|
| Action Center                | (2) Administrative Tools  | To AutoPisy                    | 😸 Backup and Restore           |     |
| Bamboo Preferences           | Beats Audio Control Panel | Biometric Devices              | Color Management               |     |
| Credential Manager           | Date and Time             | Contract Programs              | Desktop Gadgets                | - 1 |
| Device Manager               | Devices and Printers      | Tisplay                        | S Ease of Access Center        | - 1 |
| Flash Player (32-bit)        | Folder Options            | K Fonts                        | Getting Started                | - 1 |
| HomeGroup                    | III wanta bu wanta        | HP CosiSense                   | D HP Power Manager             | - 1 |
| HP Security Assistant        |                           | 🔒 Indexing Options             | Pantel(R) Graphics and Media   | - 1 |
| Internet Options             | Lava I                    | E Keyboard                     | 101 Location and Other Sensors | - 1 |
| @ Mouse                      |                           | Retification Area Icons        | Parental Controls              | - 1 |
| Pen and Touch                | Teo                       | is Personalization             | Phone and Modern               |     |
| Power Options                | Programs and Features     | C Recovery                     | Argion and Language            |     |
| S RemoteApp and Desktop Conn | ections 🖷 Sound           | Speech Recognition             | Synaptics TouchPad VE.0        |     |
| Sync Center                  | 1 System                  | Tablet PC Settings             | Taskbar and Start Menu         |     |
| Troubleshooting              | State User Accounts       | S Windows Anytime Upgrade      | Windows CardSpace              |     |
| III Windows Defender         | P Windows Firewall        | SWindows Live Language Setting | Windows Mability Center        |     |
| Windows Update               |                           |                                |                                |     |

#### General Tab > Settings...

| General Java                                                                                                  | Security Advanced                                                                                                    |                                                   |                                                                                                    |
|----------------------------------------------------------------------------------------------------|----------------------------------------------------------------------------------------------------|---------------------------------------------------|----------------------------------------------------------------------------------------------------|
|                                                                                                    |                                                                                                    |                                                   |                                                                                                    |
| ADOUT                                                                                                    |                                                                                                    |                                                   |                                                                                                    |
| View version in                                                                                               | formation about Java Con                                                                                                    | trol Panel.                                       |                                                                                                    |
|                                                                                                    |                                                                                                    |                                                   | About                                                                                                    |
| Network Settin                                                                                                | gs                                                                                                    |                                                   |                                                                                                    |
| Network setting                                                                                               | ns are used when makind i                                                                                                    | Internet connections                              | . By default, Java w                                                                                           |
| Network setting<br>use the networ<br>these settings.                                                          | js are used when making i<br>k settings in your web bro                                                                           | wser. Only advance                                | d users should modif                                                                                           |
| Network setting<br>use the networ<br>these settings.                                                          | js are used when making i<br>k settings in your web bro                                                                           | wser. Only advance                                | t by default, Java w<br>d users should modif<br>etwork Settings                                                |
| Network setting<br>use the networ<br>these settings.<br>Temporary Inte                                        | js are used when making i<br>k settings in your web bro<br>ernet Files                                                            | wser. Only advance                                | etwork Settings                                                                                                |
| Network setting<br>use the networ<br>these settings.<br>Temporary Inte<br>Files you use in<br>later. Only adv | js are used when making j<br>k settings in your web bro<br>ernet Files<br>Java applications are sto<br>anced users should delete  | red in a special folde<br>e files or modify these | r for quick execution<br>estimations.                                                                          |
| Network setting<br>use the networ<br>these settings.<br>Temporary Inte<br>Files you use in<br>later. Only adv | ys are used when making ;<br>k settings in your web bro<br>smet Files<br>. Java applications are sto<br>anced users should delete | red in a special folde<br>Settings                | by default, Java w<br>d users should modif<br>etwork Settings r for quick execution<br>e settings. <u>View</u> |

#### 500MB cache size

# Temporary Files Settings Egep temporary files on my computer? Location Select the location where temporary files are kept: Select the location where temporary files are kept: Select the location where temporary files are kept: Select the compression level for JAR files: Disk Space Set the amount of disk space for storing temporary files: Delete Files... Delete Files... OK Cancel

#### Delete these

| Delete Files and Applications      |
|------------------------------------|
| Delete the following files?        |
| ✓ Trace and Log Files              |
| Cached Applications and Applets    |
| Installed Applications and Applets |
|                                    |
| OK Cancel                          |
|                                    |

#### Google Java download

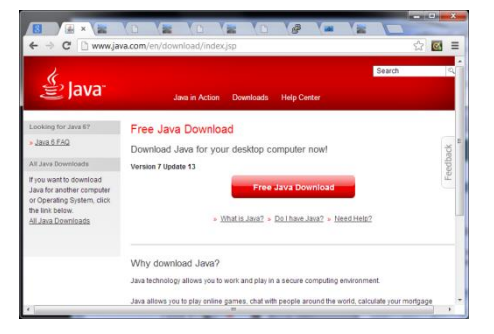

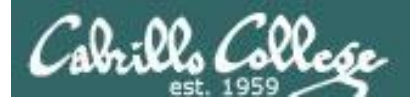

Quiz

# No Quiz Today !

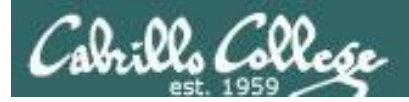

## More Shell Scripting

| Objectives                                                                                                    | Agenda                                                                                                    |
|----------------------------------------------------------------------------------------------------|----------------------------------------------------------------------------------------------------|
| <ul> <li>Use conditionals in scripts</li> <li>Transfer files between computers</li> <li>Archive directories using tar</li> </ul> | <ul> <li>No Quiz</li> <li>Questions from last week</li> <li>Getting started (if you haven't already)</li> <li>Scripting tips</li> <li>scp</li> <li>Tarballs</li> <li>Wrap up</li> </ul> |

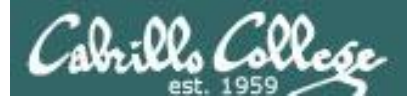

# Questions

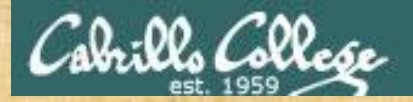

# . Graded Work in home directories Questions?

### Lesson material?

Labs? Tests?

How this course works?

Who questions much, shall learn much, and retain much. - Francis Bacon

. Answers in cis90 answers

If you don't ask, you don't get. - Mahatma Gandhi

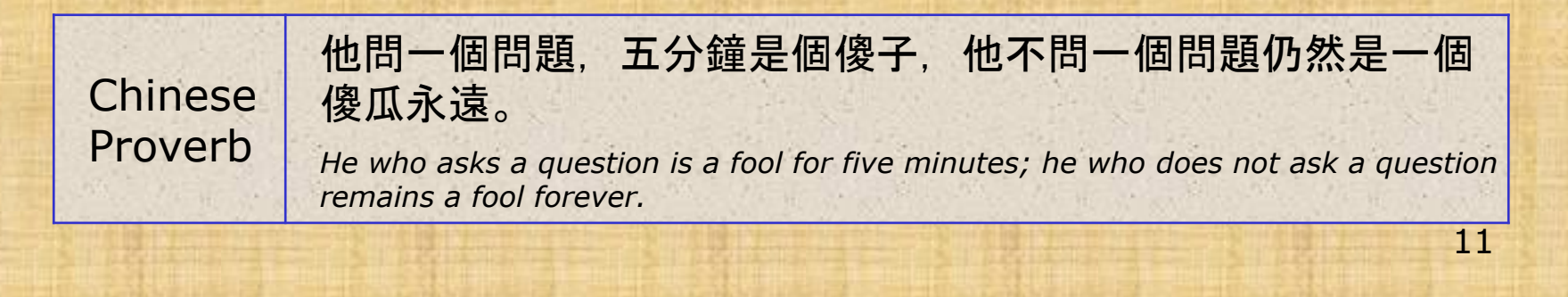

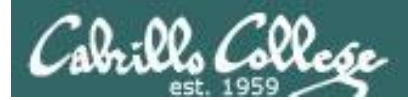

# Housekeeping

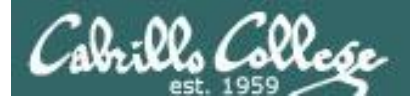

## Next Class

# Project is due next week!

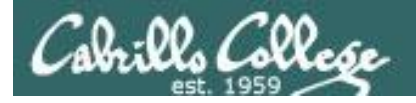

- 1. No labs due today
- 2. There is a check script for Lab X2
- 3. One week from now (May 30<sup>th</sup>)
  - Project due on by 11:59PM.
  - If you haven't started yet, now would be a good time!
- 4. Two weeks from now (June 6<sup>th</sup>)
  - Final Exam (Test #3) 1-3:50PM
  - Extra credit labs are due by 11:59PM .

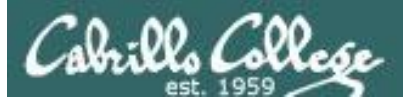

# Make backup copies of your script

change, change, change, ... rest

/home/cis90/simben/bin \$ cp myscript.v1

change, change, change, ... rest

/home/cis90/simben/bin \$ cp myscript myscript.v2

change, change, change, ... rest

/home/cis90/simben/bin \$ cp myscript myscript.v3

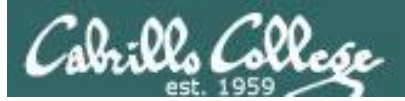

## Managing your grade

| Pe  | rcentage  | Total Points  | Letter Grade | Pass/No Pass |
|-----|-----------|---------------|--------------|--------------|
| 90% | or higher | 504 or higher | А            | Pass         |
| 80% | to 89.9%  | 448 to 503    | В            | Pass         |
| 70% | to 79.9%  | 392 to 447    | С            | Pass         |
| 60% | to 69.9%  | 336 to 391    | D            | No pass      |
| 0%  | to 59.9%  | 0 to 335      | F            | No pass      |

#### Points gone by

- 10 quizzes 30 points
- 2 tests 60 points
- 3 forum periods 60 points
- 10 labs 200 points

#### Points yet to earn

- 1 test 30 points
- 1 forum periods 20 points

110 points

450 points

- 1 final project 60 points
- Plus extra credit up to 90 points

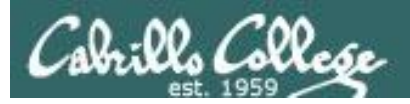

### Managing your grade

#### Use the web page

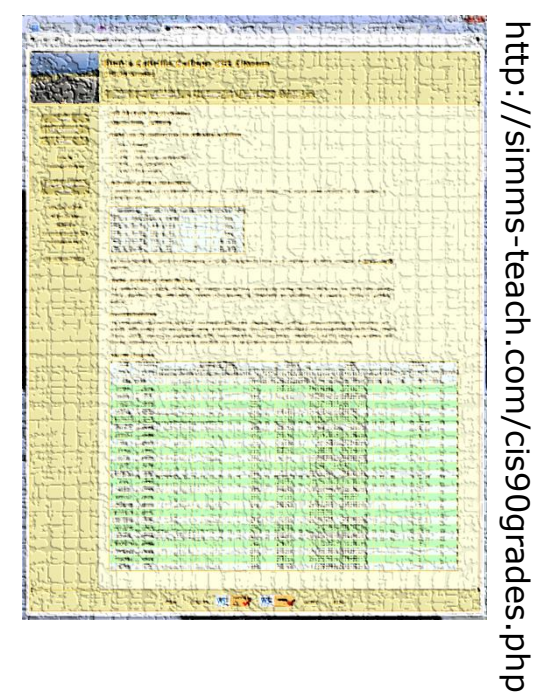

| Percentage    | Total Points  | Letter Grade | Pass/No Pass |
|---------------|---------------|--------------|--------------|
| 90% or higher | 504 or higher | А            | Pass         |
| 80% to 89.9%  | 448 to 503    | В            | Pass         |
| 70% to 79.9%  | 392 to 447    | С            | Pass         |
| 60% to 69.9%  | 336 to 391    | D            | No pass      |
| 0% to 59.9%   | 0 to 335      | F            | No pass      |

#### Use Jesse's checkgrades script

| adaldrida: 85% (383 of 450 points) |
|------------------------------------|
| anborn: 100% (451 of 450 points)   |
| arador: 56% (256 of 450 points)    |
| balrog: 0% (0 of 450 points)       |
| bilbo: 84% (382 of 450 points)     |
| celebrian: 76% (346 of 450 points) |
| cirdan: 54% (245 of 450 points)    |
| durin: 89% (402 of 450 points)     |
| dwalin: 99% (449 of 450 points)    |
| elrond: 110% (498 of 450 points)   |
| eomer: 108% (488 of 450 points)    |
| faramir: 105% (473 of 450 points)  |
| frodo: 98% (444 of 450 points)     |
| gimli: 69% (314 of 450 points)     |
| goldberry: 87% (393 of 450 points) |
| gwaihir: 71% (323 of 450 points)   |
| haldir: 66% (297 of 450 points)    |
| ingold: 91% (413 of 450 points)    |
| ioreth: 95% (429 of 450 points)    |
| legolas: 108% (488 of 450 points)  |
| marhari: 91% (411 of 450 points)   |
| quickbeam: 60% (271 of 450 points) |
| samwise: 94% (426 of 450 points)   |
| sauron: 99% (446 of 450 points)    |
| shadowfax: 76% (345 of 450 points) |
| strider: 104% (471 of 450 points)  |
| theoden: 105% (473 of 450 points)  |
| treebeard: 93% (422 of 450 points) |
| tulkas: 94% (426 of 450 points)    |

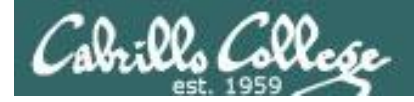

#### **Final Exam**

Face-to-face or proctored (cannot be taken online using CCC Confer)

It will be held in <u>room 2501</u> on <u>Thursday</u>, <u>June 6<sup>th</sup></u> from <u>1:00 to 3:50PM</u> (hard stop, no extension time period)

If you know you can't make this date you will need to contact the instructor, in advance, to arrange an exam **EARLIER** in the week.

No makeups after the exam

Practice test will be available

|  | 6/6 | Test #3 (the final exam)<br>Time<br>• 1:00PM - 3:50PM in Room 2501<br>Materials<br>• Presentation slides ( <u>download</u> )<br>• Test ( <u>download</u> ) |  | <u>5 posts</u><br>Lab X1<br>Lab X2 |
|--|-----|----------------------------------------------------------------------------------------------------|--|------------------------------------|
|--|-----|----------------------------------------------------------------------------------------------------|--|------------------------------------|

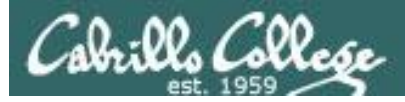

#### Managing your grade Getting extra help for CIS 90

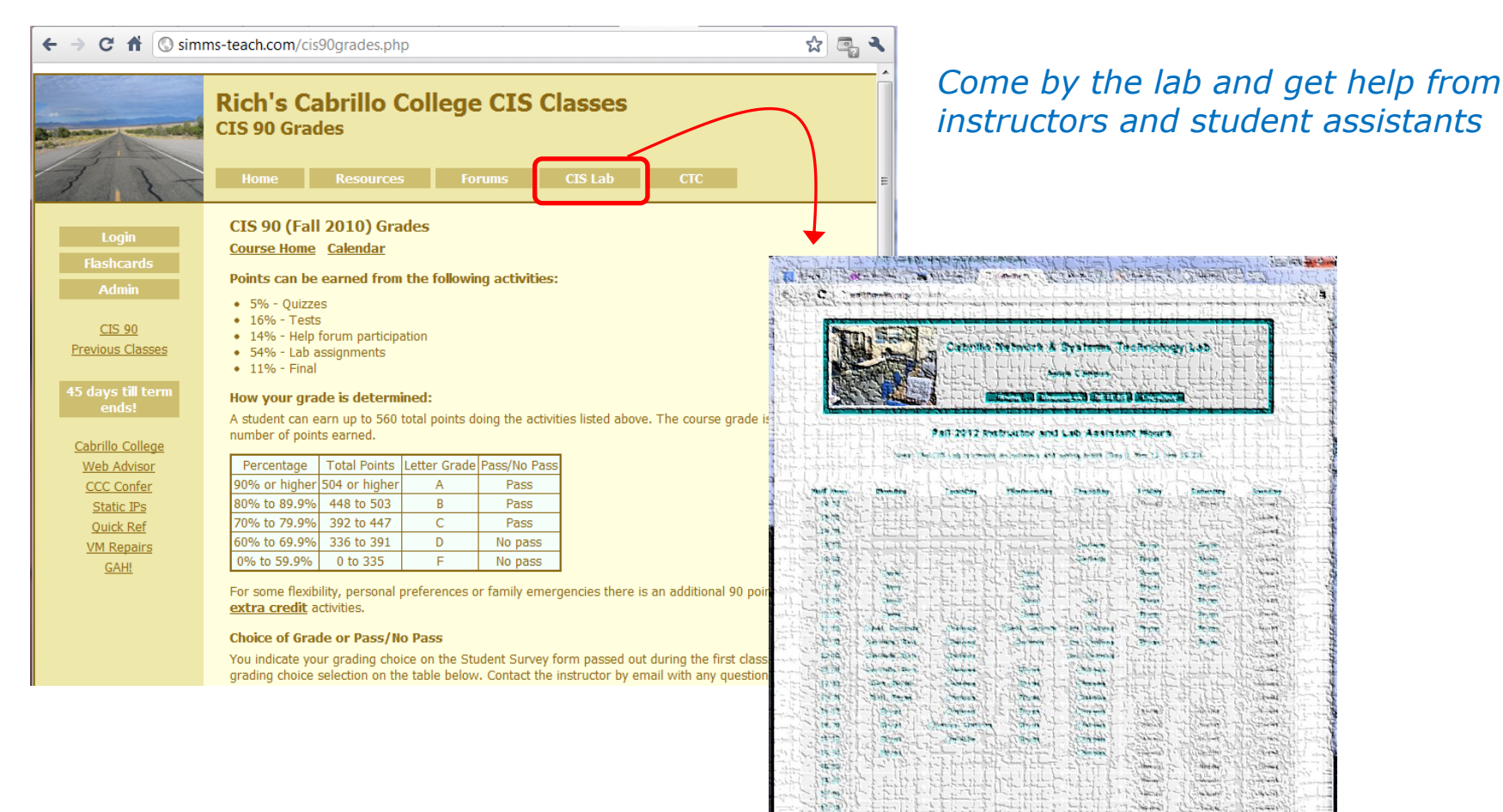

10.00

10.00 in the General.

diet.

Stort S.

Strand's

Bergente-Balanch Binds herri ben the Br Br Better

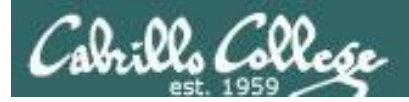

#### Managing your grade Getting extra help for CIS 90

- Rich's Office Hours 4:20-5:10pm in Room 2501 (right after class) or TBA (contact me)
- Ask questions on the Forum at: http://opus.cabrillo.edu/forum/

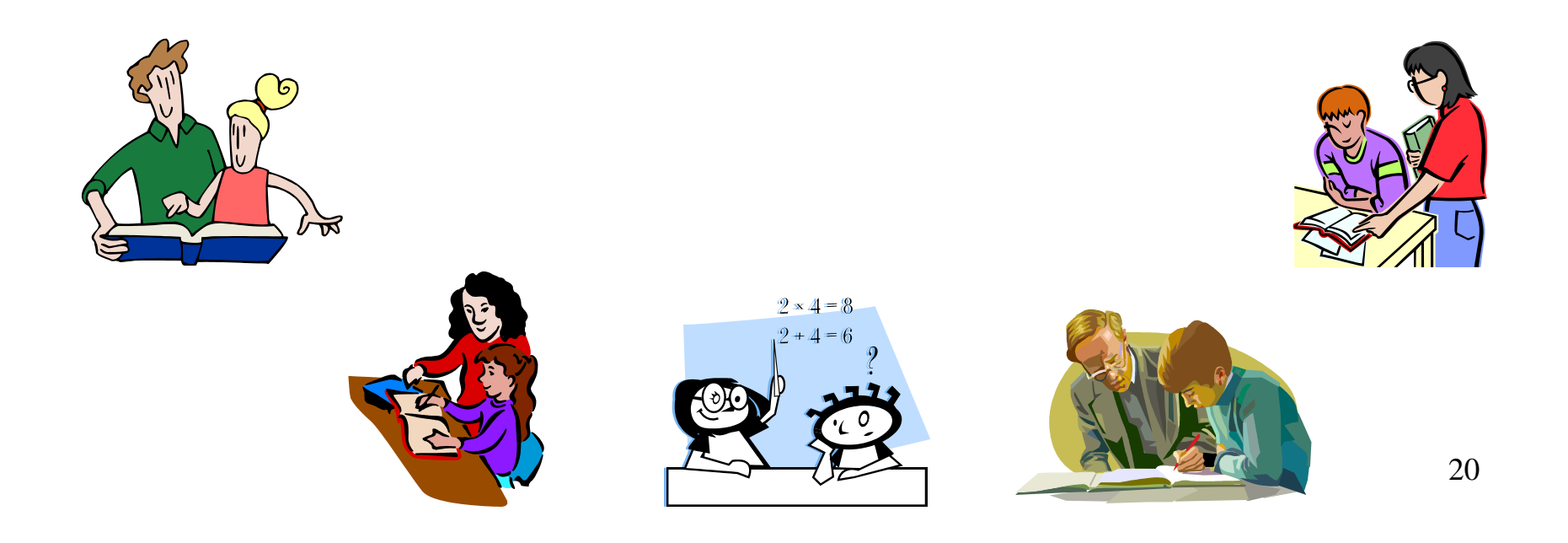

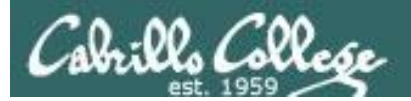

# Refresh

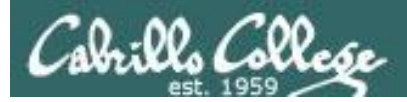

### UNIX/Linux Architecture The Shell

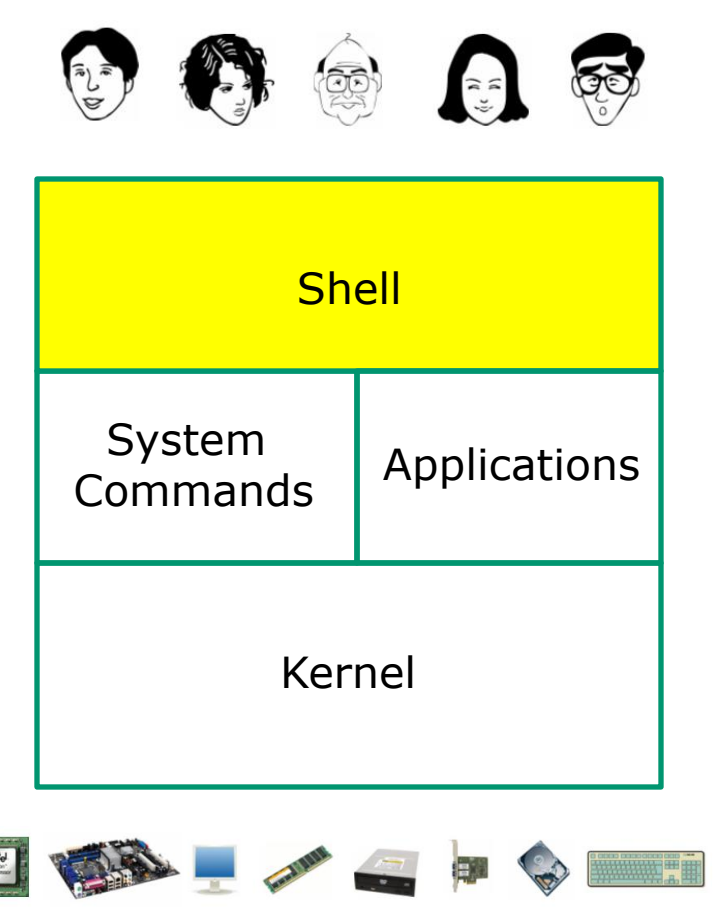

- Allows users to interact with the computer via a "command line".
- Prompts for a command, parses the command, finds the right program and gets that program executed.
- Called a "shell" because it hides the underlying operating system.
- Many shell programs are available: sh (Bourne shell), bash (born again shell), csh (C shell), ksh (Korn shell).
- A user interface and a programming language (scripts).
- GNOME and KDE desktops could be called graphical shells

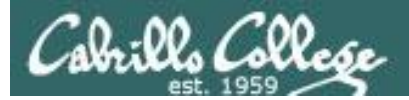

# Shell Scripts

Some scripts on opus

- 1) /home/cis90/bin/riddle1
- 2) /home/cis90/bin/allscripts
- 3) /etc/rc.d/init.d/network
- 4) /usr/bin/spell
- 5) /usr/bin/vimtutor
- 6) ~/bin/enlightenment

You have read permission for all these scripts. You can use cat, more, less, or even vi to view them

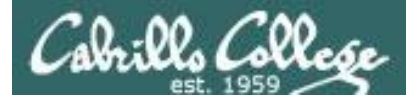

## Many commands are scripts

### Which commands in /bin are really scripts? file /bin/\* | grep script

How many commands in /bin are scripts?

file /bin/\* | grep script | wc -l

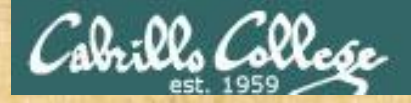

#### Class Activity Scripting

Of all the UNIX/Linux commands in: /bin /usr/bin /sbin /usr/sbin How many are scripts?

Write your answer in the chat window

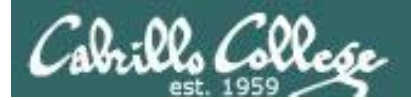

# Project

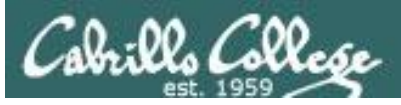

# Getting started on the final project (If you haven't done this already)

- 1. Create a file in your bin directory named myscript:
  - Copy from /home/cis90/depot/myscript
  - or copy and paste template code from: http://simms-teach.com/docs/cis90/cis90final-project.pdf
- 2. Give yourself full permissions and give CIS 90 group read and execute permissions
  - chmod 750 myscript
- 3. Run **allscripts** and verify your script will run without any errors

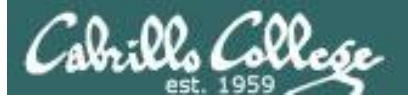

#### Grading rubric (60 points maximum)

| Possible Points | Requirements                                                        |
|-----------------|---------------------------------------------------------------------|
| 30              | Implementing all five tasks (6 points each):                        |
|                 | <ul> <li>Requirements for each task:</li> </ul>                     |
|                 | <ul> <li>Minimum of 10 "original" script command lines</li> </ul>   |
|                 | <ul> <li>Has one or more non-generic comments to</li> </ul>         |
|                 | explain what it is doing                                            |
|                 | - Has user interaction                                              |
| 25              | You don't have to do all of these but do at least five:             |
|                 | Redirecting stain (5 points)                                        |
|                 | Redirecting stdout (5 points)     Dedirecting stdour (5 points)     |
|                 | Real ecting statem (5 points)                                       |
|                 | <ul> <li>Use of filename expansion characters (5 points)</li> </ul> |
|                 | Use of absolute nath (5 points)                                     |
|                 | Use of relative path (5 points)                                     |
|                 | • Use of a PID (5 points)                                           |
|                 | Use of inodes (5 points)                                            |
|                 | Use of links (5 points)                                             |
|                 | <ul> <li>Use of scheduling (5 points)</li> </ul>                    |
|                 | <ul> <li>Use of a GID or group (5 points)</li> </ul>                |
|                 | <ul> <li>Use of a UID or user (5 points)</li> </ul>                 |
|                 | <ul> <li>Use of a /dev/tty device (5 points)</li> </ul>             |
|                 | <ul> <li>Use of a signal (5 points)</li> </ul>                      |
|                 | <ul> <li>Use of piping (5 points)</li> </ul>                        |
|                 | <ul> <li>Use of an environment variable (5 points)</li> </ul>       |
|                 | Use of /bin/mail (5 points)                                         |
|                 | Use of a conditional (5 points)                                     |
|                 | The maximum for this section is 25 points.                          |
| 5               | Present your script to the class                                    |
|                 |                                                                     |
| Points lost     |                                                                     |
| -15             | Fails to run from allscripts                                        |
| -15             | Other students in the class are unable to read and                  |
|                 | execute your script.                                                |
| -15             | Error messages are displayed when running one or more               |
| un to 00        | Lasks                                                               |
| -up to 90       | no credit for any task which contains unoriginal script             |
|                 | Doesn't give full credit to the original author                     |
|                 | Doesn't indicate where the code was obtained                        |
|                 | from                                                                |
|                 | Doesn't include licensing terms                                     |
|                 | <ul> <li>Violates copyright or licensing terms</li> </ul>           |
| Extra credit    |                                                                     |
| 30              | Up to three additional tasks (10 points each)                       |

*This applies to each individual task* 

## *This applies to the project as a whole*

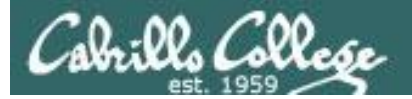

#### P rsimms@oslab:~

| [rsimms@oslab ~]\$ date                                                        |  |  |  |  |  |  |
|--------------------------------------------------------------------------------|--|--|--|--|--|--|
| Wed May 22 19:03:48 PDT 2013                                                   |  |  |  |  |  |  |
| [rsimms@oslab ~]\$ ls -1 /home/cis90/*/bin/myscript                            |  |  |  |  |  |  |
| -rwxr-x 1 berric90 cis90 726 May 9 14:53 /home/cis90/berric/bin/myscript       |  |  |  |  |  |  |
| -rw-rw-r 1 braril90 cis90 0 May 16 15:26 /home/cis90/braril/bin/myscript       |  |  |  |  |  |  |
| -rwxxx. 1 bunsol90 cis90 39 May 17 02:01 /home/cis90/bunsol/bin/myscript       |  |  |  |  |  |  |
| -rwxr-x 1 cruben90 cis90 931 May 9 15:12 /home/cis90/cruben/bin/myscript       |  |  |  |  |  |  |
| -rwxr-x 1 davmic90 cis90 723 May 17 09:58 /home/cis90/davmic/bin/myscript      |  |  |  |  |  |  |
| -rwxrwxr-x. 1 deddil90 cis90 720 May 9 14:24 /home/cis90/deddil/bin/myscript   |  |  |  |  |  |  |
| -rwxr-x 1 diapam90 cis90 2752 May 22 11:17 /home/cis90/diapam/bin/myscript     |  |  |  |  |  |  |
| -rwxr-x 1 dusaar90 cis90 706 May 9 14:26 /home/cis90/dusaar/bin/myscript       |  |  |  |  |  |  |
| -rwxr-x 1 fareli90 cis90 2883 May 21 08:07 /home/cis90/fareli/bin/myscript     |  |  |  |  |  |  |
| -rwxr-x 1 gilgab90 cis90 6979 May 17 01:56 /home/cis90/gilgab/bin/myscript     |  |  |  |  |  |  |
| -rwxr-xr-x. 1 goljor90 cis90 546 May 9 14:06 /home/cis90/goljor/bin/myscript   |  |  |  |  |  |  |
| -rwxr-x 1 joylia90 cis90 721 May 14 22:17 /home/cis90/joylia/bin/myscript      |  |  |  |  |  |  |
| -rwxr-x 1 lejmic90 cis90 968 May 20 14:31 /home/cis90/lejmic/bin/myscript      |  |  |  |  |  |  |
| -rwxr-x 1 lemrya90 cis90 767 May 16 12:35 /home/cis90/lemrya/bin/myscript      |  |  |  |  |  |  |
| -rwxr-x 1 lovben90 cis90 546 May 16 21:09 /home/cis90/lovben/bin/myscript      |  |  |  |  |  |  |
| -rwxr-x 1 marand90 cis90 849 May 19 14:47 /home/cis90/marand/bin/myscript      |  |  |  |  |  |  |
| -rwxrwxr-x. 1 mazari90 cis90 719 May 9 14:23 /home/cis90/mazari/bin/myscript   |  |  |  |  |  |  |
| -rwxr-x 1 mennat90 cis90 1864 May 22 11:18 /home/cis90/mennat/bin/myscript     |  |  |  |  |  |  |
| -rwxr-x 1 milhom90 cis90 1526 May 9 10:19 /home/cis90/milhom/bin/myscript      |  |  |  |  |  |  |
| -rwxr-x 1 paljay90 cis90 764 May 14 23:59 /home/cis90/paljay/bin/myscript      |  |  |  |  |  |  |
| -rwxr-xx. 1 perste90 cis90 923 May 16 17:12 /home/cis90/perste/bin/myscript    |  |  |  |  |  |  |
| -rwxr-x 1 rodduk90 cis90 546 May 16 08:51 /home/cis90/rodduk/bin/myscript      |  |  |  |  |  |  |
| -rwxr-x 1 rutsam90 cis90 692 May 9 14:39 /home/cis90/rutsam/bin/myscript       |  |  |  |  |  |  |
| -rwxr-x 1 schrya90 cis90 1431 May 22 11:11 /home/cis90/schrya/bin/myscript     |  |  |  |  |  |  |
| -rwxr-x 1 shepau90 cis90 717 May 9 14:23 /home/cis90/shepau/bin/myscript       |  |  |  |  |  |  |
| -rwxr-x 1 simben90 cis90 10512 May 9 10:21 /home/cis90/simben/bin/myscript     |  |  |  |  |  |  |
| -rwxrwxr-x. 1 valjus90 cis90 546 May 9 14:34 /home/cis90/valjus/bin/myscript   |  |  |  |  |  |  |
| -rwxr-x 1 vashil90 cis90 709 May 22 15:49 /home/cis90/vashil/bin/myscript      |  |  |  |  |  |  |
| -rwxr-x 1 wiltyr90 cis90 1169 May 16 16:42 /home/cis90/wiltyr/bin/myscript     |  |  |  |  |  |  |
| -rwxr-xr-x. 1 wismar90 cis90 1695 May 21 20:34 /home/cis90/wismar/bin/myscript |  |  |  |  |  |  |
| [rsimms@oslab ~]\$                                                             |  |  |  |  |  |  |

Which scripts can be hacked by other classmates?

х

A

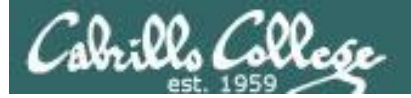

| 4 <u>4</u> | rsim | ms@ | osla  | ab:~ |
|------------|------|-----|-------|------|
|            |      |     | 0.510 |      |

| B rsimms@oslab:~               |                                           |          |
|--------------------------------|-------------------------------------------|----------|
| [rsimms@oslab ~]\$ date        |                                           | A        |
| Wed May 22 19:03:48 PDT 2013   |                                           |          |
| [rsimms@oslab ~]\$ ls -1 /home | /cis90/*/bin/myscript                     |          |
| -rwxr-x 1 berric90 cis90       | 726 May 9 14:53 /home/cis90/berric/bin/   | myscript |
| -rw-rw-r 1 braril90 cis90      | 0 May 16 15:26 /home/cis90/braril/bin/    | myscript |
| -rwxxx. 1 bunsol90 cis90       | 39 May 17 02:01 /home/cis90/bunsol/bin/   | myscript |
| -rwxr-x 1 cruben90 cis90       | 931 May 9 15:12 /home/cis90/cruben/bin/   | myscript |
| -rwxr-x 1 davmic90 cis90       | 723 May 17 09:58 /home/cis90/davmic/bin/  | myscript |
| -rwxrwxr-x. 1 deddil90 cis90   | 720 May 9 14:24 /home/cis90/deddil/bin/   | myscript |
| -rwxr-x 1 diapam90 cis90       | 2752 May 22 11:17 /home/cis90/diapam/bin/ | myscript |
| -rwxr-x 1 dusaar90 cis90       | 706 May 9 14:26 /home/cis90/dusaar/bin/   | myscript |
| -rwxr-x 1 fareli90 cis90       | 2883 May 21 08:07 /home/cis90/fareli/bin/ | myscript |
| -rwxr-x 1 gilgab90 cis90       | 6979 May 17 01:56 /home/cis90/gilgab/bin/ | myscript |
| -rwxr-xr-x. 1 goljor90 cis90   | 546 May 9 14:06 /home/cis90/goljor/bin/   | myscript |
| -rwxr-x 1 joylia90 cis90       | 721 May 14 22:17 /home/cis90/joylia/bin/  | myscript |
| -rwxr-x 1 lejmic90 cis90       | 968 May 20 14:31 /home/cis90/lejmic/bin/  | myscript |
| -rwxr-x 1 lemrya90 cis90       | 767 May 16 12:35 /home/cis90/lemrya/bin/  | myscript |
| -rwxr-x 1 lovben90 cis90       | 546 May 16 21:09 /home/cis90/lovben/bin/  | myscript |
| -rwxr-x 1 marand90 cis90       | 849 May 19 14:47 /home/cis90/marand/bin/  | myscript |
| -rwxrwxr-x. 1 mazari90 cis90   | 719 May 9 14:23 /home/cis90/mazari/bin/   | myscript |
| -rwxr-x 1 mennat90 cis90       | 1864 May 22 11:18 /home/cis90/mennat/bin/ | myscript |
| -rwxr-x 1 milhom90 cis90       | 1526 May 9 10:19 /home/cis90/milhom/bin/  | myscript |
| -rwxr-x 1 paljay90 cis90       | 764 May 14 23:59 /home/cis90/paljay/bin/  | myscript |
| -rwxr-xx. 1 perste90 cis90     | 923 May 16 17:12 /home/cis90/perste/bin/  | myscript |
| -rwxr-x 1 rodduk90 cis90       | 546 May 16 08:51 /home/cis90/rodduk/bin/  | myscript |
| -rwxr-x 1 rutsam90 cis90       | 692 May 9 14:39 /home/cis90/rutsam/bin/   | myscript |
| -rwxr-x 1 schrya90 cis90       | 1431 May 22 11:11 /home/cis90/schrya/bin/ | myscript |
| -rwxr-x 1 shepau90 cis90       | 717 May 9 14:23 /home/cis90/shepau/bin/   | myscript |
| -rwxr-x 1 simben90 cis90       | 10512 May 9 10:21 /home/cis90/simben/bin/ | myscript |
| -rwxrwxr-x. 1 valjus90 cis90   | 546 May 9 14:34 /home/cis90/valjus/bin/   | myscript |
| -rwxr-x 1 vashil90 cis90       | 709 May 22 15:49 /home/cis90/vashil/bin/  | myscript |
| -rwxr-x 1 wiltyr90 cis90       | 1169 May 16 16:42 /home/cis90/wiltyr/bin/ | myscript |
| -rwxr-xr-x. 1 wismar90 cis90   | 1695 May 21 20:34 /home/cis90/wismar/bin/ | myscript |
| [rsimms@oslab ~]\$             |                                           | *        |

Which scripts would lose 15 points because they cannot be run by other classmates?

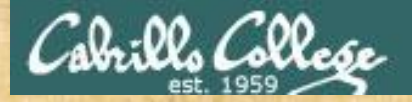

# Don't forget to do this!

# chmod 750 ~/bin/myscript

| Points lost |                                                                           |  |
|-------------|---------------------------------------------------------------------------|--|
| -15         | Fails to run from allscripts                                              |  |
| -15         | Other students in the class are unable to read and                        |  |
|             | execute your script.                                                      |  |
| -15         | Error messages are displayed when running one or more                     |  |
|             | tasks                                                                     |  |
| -up to 90   | No credit for any task which contains unoriginal script<br>code that:     |  |
|             | <ul> <li>Doesn't give full credit to the original author</li> </ul>       |  |
|             | <ul> <li>Doesn't indicate where the code was obtained<br/>from</li> </ul> |  |
|             | <ul> <li>Doesn't include licensing terms</li> </ul>                       |  |
|             | <ul> <li>Violates copyright or licensing terms</li> </ul>                 |  |

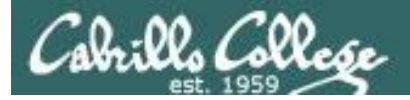

#1/bin/bash

## **Final Project**

#### What is allscripts and myscript?

# # menu: A simple menu template # while true # clear echo =n " Spring 2009 CIS 90 Projects # menu: A simple menu template 11 milal
21 Craig
31 Caa
31 Caa
31 Caa
31 Caa
31 Caa
31 Caa
41 Coug
51 Duke
60 Edgar D.
71 Edgar O.
71 Edgar O.
71 Edgar O.
71 Edgar O.
71 Edgar O.
71 Edgar O.
71 Edgar O.
71 Edgar O.
71 Edgar O.
71 Edgar O.
71 Edgar O.
71 Edgar O.
71 Edgar O.
71 Edgar O.
71 Edgar O.
71 Edgar O.
71 Edgar O.
71 Edgar O.
71 Edgar O.
71 Edgar O.
71 Edgar O.
71 Edgar O.
71 Edgar O.
71 Edgar O.
71 Edgar O.
71 Edgar O.
71 Edgar O.
71 Edgar O.
71 Edgar O.
71 Edgar O.
71 Edgar O.
71 Edgar O.
71 Edgar O.
71 Edgar O.
71 Edgar O.
71 Edgar O.
71 Edgar O.
71 Edgar O.
71 Edgar O.
71 Edgar O.
71 Edgar O.
71 Edgar O.
71 Edgar O.
71 Edgar O.
71 Edgar O.
71 Edgar O.
71 Edgar O.
71 Edgar O.
71 Edgar O.
71 Edgar O.
71 Edgar O.
71 Edgar O.
71 Edgar O.
71 Edgar O.
71 Edgar O.
71 Edgar O.
71 Edgar O.
71 Edgar O.
71 Edgar O.
71 Edgar O.
71 Edgar O.
71 Edgar O.
71 Edgar O.
71 Edgar O.
71 Edgar O.
71 Edgar O.
71 Edgar O.
71 Edgar O.
71 Edgar O.
71 Edgar O.
71 Edgar O.
71 Edgar O.
71 Edgar O.
71 Edgar O.
71 Edgar O.
71 Edgar O.
71 Edgar O.
71 Edgar O.
71 Edgar O.
71 Edgar O.
71 Edgar O.
71 Edgar O.
71 Edgar O.
71 Edgar O.
71 Edgar O.
71 Edgar O.
71 Edgar O.
71 Edgar O.
71 Edgar O.
71 Edgar O.
71 Edgar O.
71 Edgar O.
71 Edgar O.
71 Edgar O.
71 Edgar O.
71 Edgar O.
71 Edgar O.
71 Edgar O.
71 Edgar O.
71 Edgar O.
71 Edgar O.
71 Edgar O.
71 Edgar O.
71 Edgar O.
71 Edgar O.
71 Edgar O.
71 Edgar O.
71 Edgar O.
71 Edgar O.
71 Edgar O.
71 Edgar O.
71 Edgar O.
71 Edgar O.
71 Edgar O.
71 Edgar O.
71 Edgar O.
71 Edgar O.
71 Edgar O.
71 Edgar O.
71 Edgar O.
71 Edgar O.
71 Edgar O.
71 Edgar O.
71 Edgar O.
71 Edgar O.
71 Edgar O.
71 Edgar O.
71 Edgar O.
71 Edgar O.
71 Edgar O.
71 Edgar O.
71 Edgar O.
71 Edgar O.
71 Edgar O.
71 Edgar O.
71 Edgar O.
71 Edgar O.
71 Edgar O.
71 Edgar O.
71 Edgar O.
71 Edgar O.
71 Edgar O.
71 Edgar O.
71 Edgar O.
71 Edgar O.
71 Edgar O.
71 Edgar O.
71 Edgar O.
71 Edgar O.
71 Edgar O.
71 Edgar O.
71 Edgar O.
71 Edgar O.
71 Edgar O.
71 Edgar O.
71 Edgar O.
71 Edgar O.
71 Edgar O.
71 Edgar O.
71 Edgar O.
71 Edgar O.
71 Edgar O.
71 Edgar # while true do clear echo -n " CIS 90 Final Project 1) Task 1 2) Task 2 99) Exil Enter Your Choice: " read RESONSE case SHISPONE in 1) # Billa /home/cis90/hussabil/bin/myscript 3) Task 3 4) Task 4 Craig
 /home/cis90/langlcra/bin/myscript 5) Task 5 6) Exit 3) # Dan /home/cis90/conydan/bin/myscript 4) # Doug '' /home/cia90/kittldou/bin/myscript Enter Your Choice: " 5) # Duke /home/cis90/roddyduk/bin/myscript read RESPONSE 6) # Edgar D. /home/cis90/delacedg/bin/myscript case \$RESPONSE in 7) # Edgar 0. /home/cia90/ortegedg/bin/myscrip 1) # Commands for Task 1 ;; 8) # Gabriel /home/cis90/pantogab/bin/myscript 2) # Commands for Task 2 9) # George /home/cis90/balesgeo/bin/myscript ;; 10) # Glen /home/cis90/matligle/bin/myscript 3) # Commands for Task 3 11) # Jaime /home/cis90/cervajai/bin/myscript 12) # Janet /home/cis90/tumajan/bin/myscript ;; 4) # Commands for Task 4 13) # Joe F. . /home/cis90/ferrajce/bin/myscrip ;; 14) # Joe P. /home/cis90/pragejoe/bin/myscrip 15) # Junious /home/cis90/rossjun/bin/myscript 5) # Commands for Task 5 i,
 i,
 i,
 //ome/cis90/leekan/bin/myscript ;; 6) exit 0 17) # Lieven :; 18) # Linda /home/cis90/donohlin/bin/myacript ;; 19) # Michael /home/cis90/georgmic/bin/myscript \*) echo "Please enter a number between 1 and 6" ;; 20) # Patrick /home/cis90/caseypat/bin/myscript esac 21) # Talley /home/cis90/senantal/bin/myscript echo -n "Hit the Enter key to return to menu " 22) # Todd /home/cis90/krametod/bin/myscript read dummv 23) # William /home/cis90/tumawil/bin/myscript done 24) # Benji /home/cis90/simmaben/bin/myscript 99) exit 0 \*) echo "Please enter a number between 1 and 6"

exac echo -n "Nit the Enter key to return to menu " read dumny

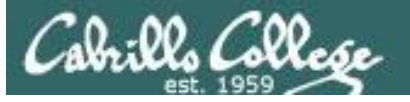

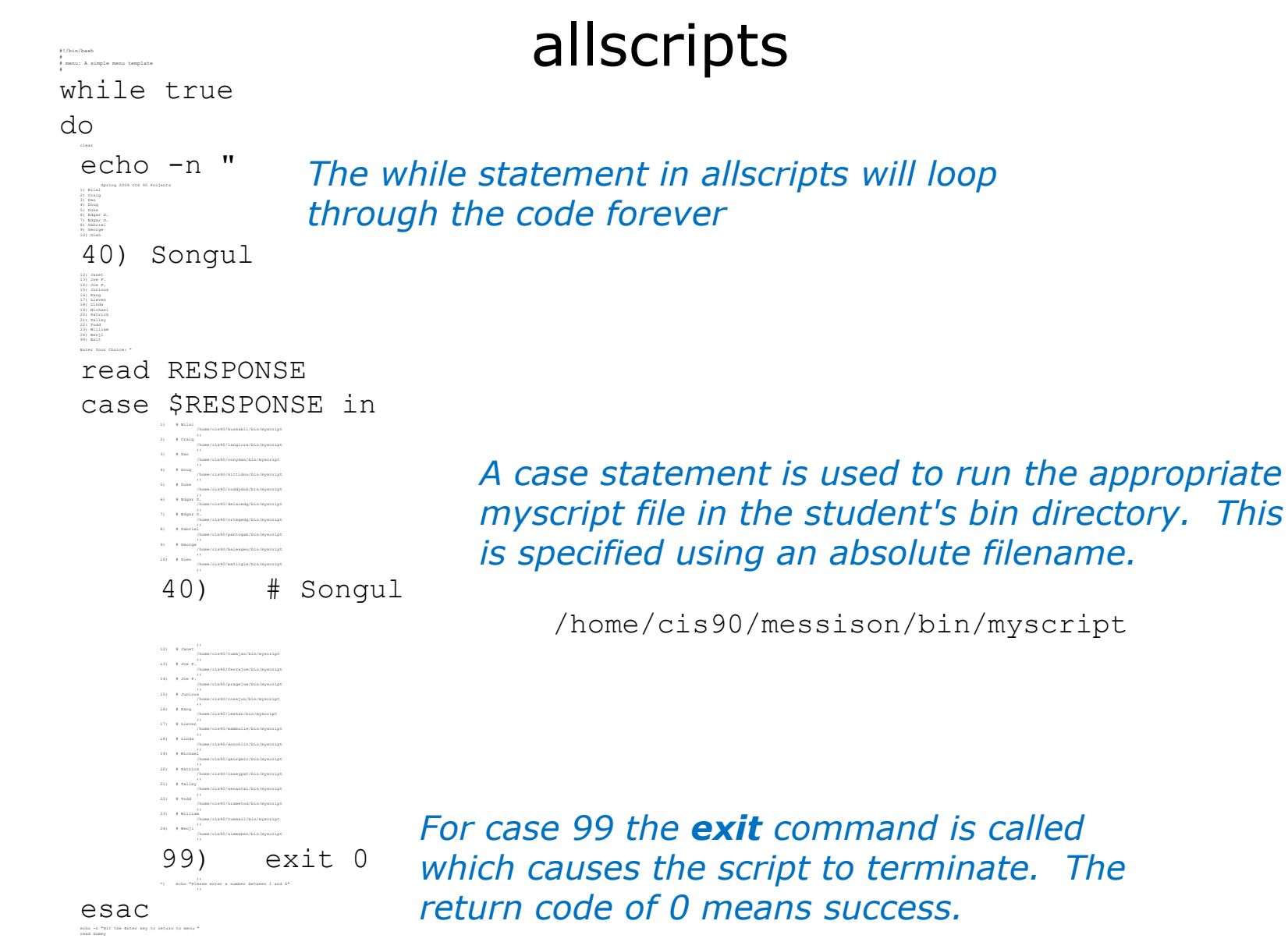

done

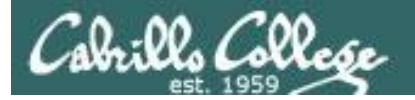

```
#
                                          myscript
# menu: A simple menu template
#
while true
do
     clear
     echo -n "
     CIS 90 Final Project
     1) Task 1
     2) Task 2
     3) Task 3
     4) Task 4
     5) Task 5
     6) Exit
     Enter Your Choice: "
     read RESPONSE
     case $RESPONSE in
          1) # Commands for Task 1
           ;;
           2) # Commands for Task 2
           ;;
           3) # Commands for Task 3
           ;;
           4) # Commands for Task 4
           ;;
           5) # Commands for Task 5
           ;;
           6) exit 0
           ;;
           *) echo "Please enter a number between 1 and 6"
           ;;
     esac
     echo -n "Hit the Enter key to return to menu "
     read dummy
```

The outer while statement will loop forever. The only way out is the **exit** command in case 6)

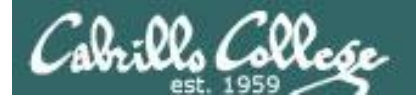

#

#

```
myscript
# menu: A simple menu template
while true
do
     clear
     echo -n "
     CIS 90 Final Project
     1) Task 1
     2) Task 2
                        This is a single echo command that prints
     3) Task 3
                        a menu for the user
     4) Task 4
     5) Task 5
     6) Exit
     Enter Your Choice: "
     read RESPONSE
     case $RESPONSE in
          1) # Commands for Task 1
          ;;
          2) # Commands for Task 2
          ;;
          3) # Commands for Task 3
          ;;
          4) # Commands for Task 4
          ;;
          5) # Commands for Task 5
          ;;
          6) exit 0
          ;;
          *) echo "Please enter a number between 1 and 6"
          ;;
     esac
     echo -n "Hit the Enter key to return to menu "
     read dummy
```

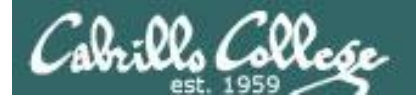

#

#

do

```
myscript
# menu: A simple menu template
while true
     clear
     echo -n "
     CIS 90 Final Project
     1) Task 1
     2) Task 2
     3) Task 3
     4) Task 4
     5) Task 5
     6) Exit
     Enter Your Choice: "
     read RESPONSE
     case $RESPONSE in
          1) # Commands for Task 1
          ;;
          2) # Commands for Task 2
                                          This is a case statement. One case for
          ;;
          3) # Commands for Task 3
                                          each task. Note the end of the case
          ii
                                          statement is case spelled backwards!
          4) # Commands for Task 4
          ;;
          5) # Commands for Task 5
          ;;
          6) exit 0
          ;;
          *) echo "Please enter a number between 1 and 6"
          ;;
     esac
     echo -n "Hit the Enter key to return to menu "
```

read dummy

36
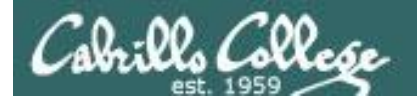

#

#

do

```
myscript
# menu: A simple menu template
while true
     clear
     echo -n "
     CIS 90 Final Project
     1) Task 1
     2) Task 2
     3) Task 3
     4) Task 4
     5) Task 5
     6) Exit
     Enter Your Choice: "
     read RESPONSE
     case $RESPONSE in
          1) # Commands for Task 1
           ;;
           2) # Commands for Task 2
           ;;
           3) # Commands for Task 3
           ;;
           4) # Commands for Task 4
           ;;
           5) # Commands for Task 5
           ;;
           6) exit 0
           ;;
           *) echo "Please enter a number between 1 and 6"
           ;;
     esac
     echo -n "Hit the Enter key to return to menu "
```

```
The read command gets
input from the user and
stores it in a variable.
```

The variable to use is specified as the argument on the **read** command.

read dummy

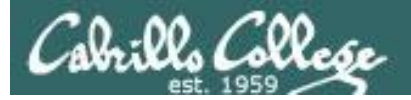

| B simben90@oslab:~                                                                                                    |                                                                                                    |                                                                           |
|----------------------------------------------------------------------------------------------------|----------------------------------------------------------------------------------------------------|---------------------------------------------------------------------------|
| <pre>************************************</pre>                                                                                                    | **************************************                                                                                                    | Verify that you can run<br>your <b>myscript</b> from<br><b>allscripts</b> |
| <pre>16) Liam 17) Liz 18) Mark 19) Michael 20) MJ 21) Natalia 22) Pam 23) Faul 24) Perky 25) Rich 26) Riley 27) Roger 28) Ryan L. 299 Ryan S. 30) Samantha 31) Solomon 32) Tyrone 99) Exit Enter Your Choice: 6</pre> | <pre>simben90@oslab:~ Benji, please Enter an option numb 1) What is today? 2) The users on oslab.cabrillo.edu 3) Warning, don't go here!! 4) Sort current directory 5) Back pat eCards 6) Check IP forwarding status or enter Q to Quit Enter Your Choice:</pre> | er from the list below:                                                   |

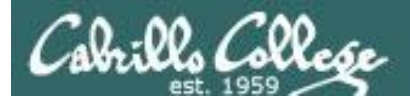

# Scripting Tips

Vİ

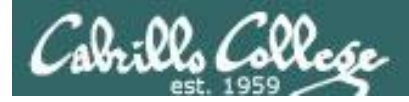

#### Line Numbers in errors and vi

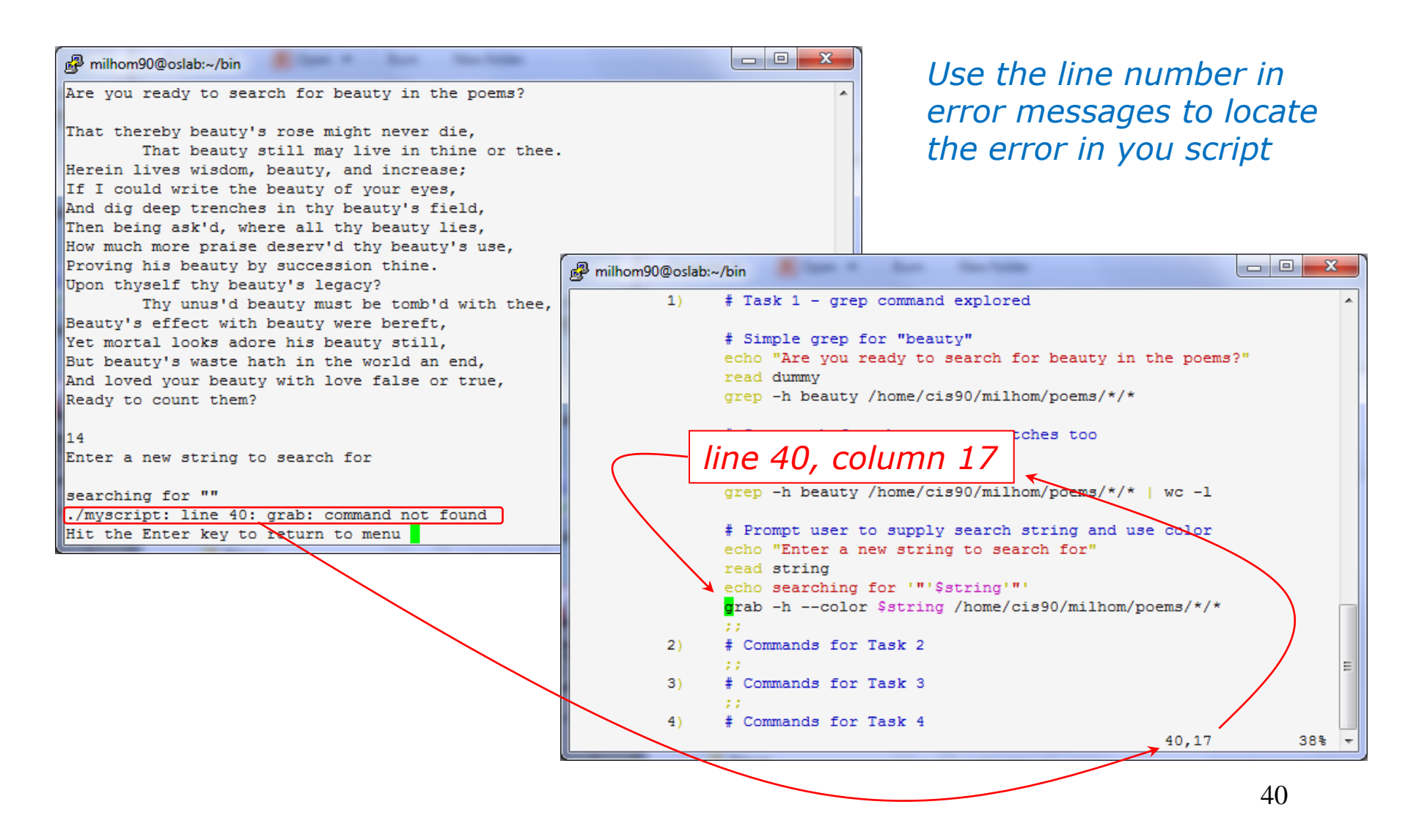

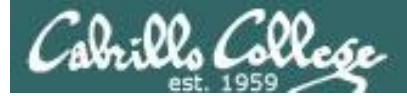

#### Color Syntax

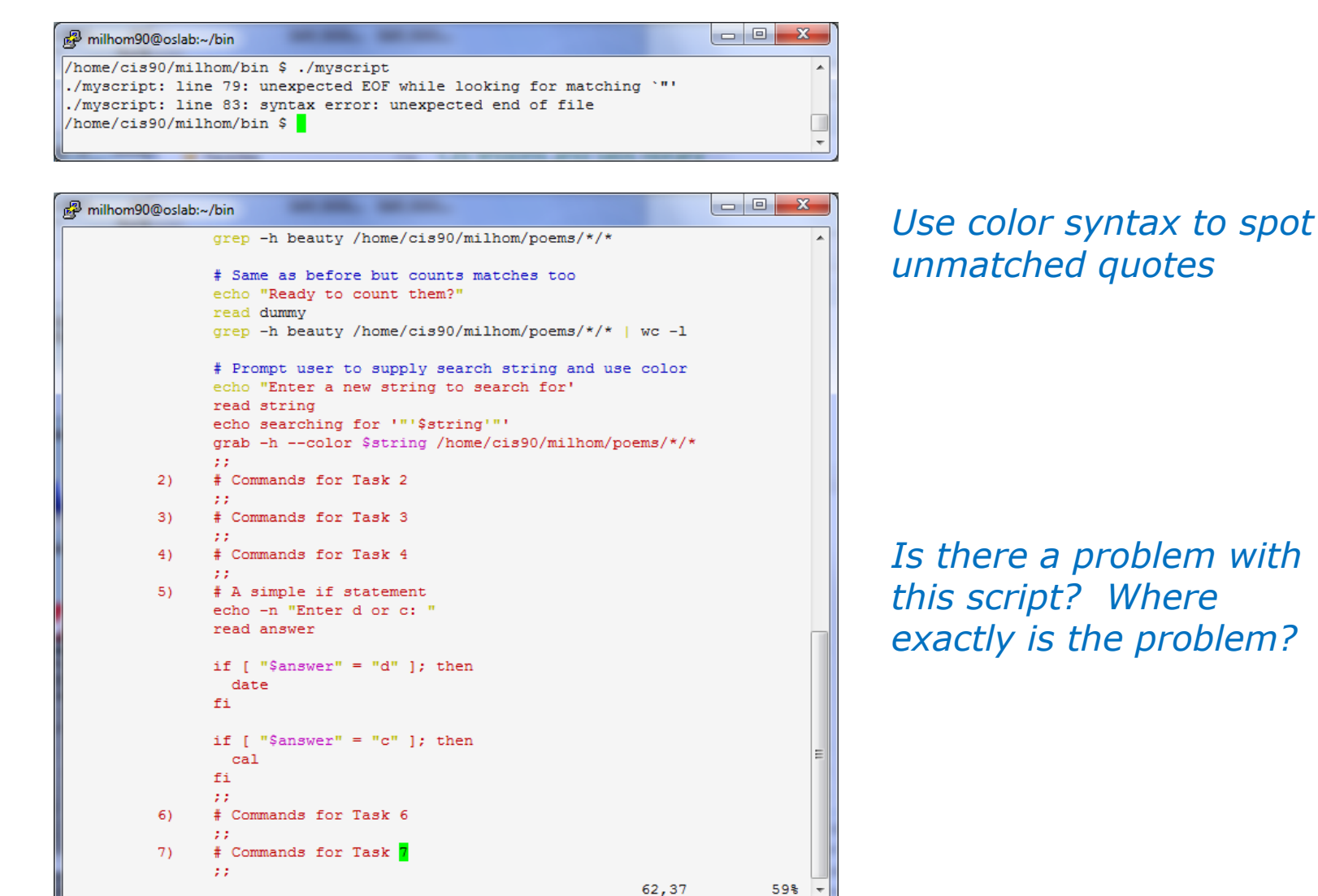

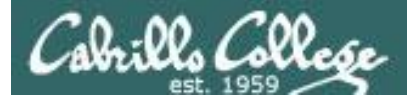

#### Color Syntax

| P milhom90@oslab: | ~/bin                                                          |       | P milhom90@oslab:~ | /bin                                                                    |       |
|-------------------|----------------------------------------------------------------|-------|--------------------|-------------------------------------------------------------------------|-------|
|                   | <pre>grep -h beauty /home/cis90/milhom/poems/*/*</pre>         | *     |                    | <pre>grep -h beauty /home/cis90/milhom/poems/*/*</pre>                  | *     |
|                   | # Same as before but counts matches too                        |       |                    | # Same as before but counts matches too                                 |       |
|                   | echo "Ready to count them?"                                    |       |                    | echo "Ready to count them?"                                             |       |
|                   | read dummy                                                     |       |                    | read dummy                                                              |       |
|                   | grep -h beauty /home/cis90/milhom/poems/*/*   wc -1            |       |                    | grep -h beauty /home/cis90/milhom/poems/*/*   wc -1                     |       |
|                   | <pre># Prompt user to supply search string and use color</pre> |       |                    | $\ensuremath{\sharp}$ Prompt user to supply search string and use color |       |
|                   | echo "Enter a new string to search for'                        |       | -                  | echo "Enter a new string to search for <mark>"</mark>                   |       |
|                   | read string                                                    |       |                    | read string                                                             |       |
|                   | echo searching for '"'\$string'"'                              |       |                    | echo searching for '"'\$string'"'                                       |       |
|                   | <pre>grab -hcolor \$string /home/cis90/milhom/poems/*/*</pre>  |       |                    | grab -hcolor \$string /home/cis90/milhom/poems/*/*                      | *     |
|                   |                                                                |       |                    |                                                                         |       |
| 2)                | # Commands for Task 2                                          |       | 2)                 | # Commands for Task 2                                                   |       |
|                   |                                                                |       |                    |                                                                         |       |
| 3)                | # Commands for Task 3                                          |       | 3)                 | # Commands for Task 3                                                   |       |
|                   |                                                                |       |                    |                                                                         |       |
| 4)                | # Commands for Task 4                                          |       | 4)                 | # Commands for Task 4                                                   |       |
|                   |                                                                |       |                    | 17                                                                      |       |
| 5)                | # A simple if statement                                        |       | 5)                 | # A simple if statement                                                 |       |
|                   | echo -n "Enter d or c: "                                       |       |                    | echo -n "Enter d or c: "                                                |       |
|                   | read answer                                                    |       |                    | read answer                                                             |       |
|                   |                                                                |       |                    |                                                                         |       |
|                   | if [ "\$answer" = "d" ]; then                                  |       |                    | if [ "\$answer" = "d" ]; then                                           |       |
|                   | date                                                           |       |                    | date                                                                    |       |
|                   | fi                                                             |       |                    | fi                                                                      |       |
|                   | if [ "\$answer" = "c" ]: then                                  |       |                    | if [ "\$answer" = "c" ]: then                                           |       |
|                   | cal                                                            | E     |                    | cal                                                                     | E     |
|                   | fi                                                             |       |                    | fi                                                                      |       |
|                   |                                                                |       |                    |                                                                         |       |
| 6)                | # Commands for Task 6                                          |       | 6)                 | # Commands for Task 6                                                   |       |
|                   |                                                                |       | -7                 | 11                                                                      |       |
| 7)                | # Commands for Task 7                                          |       | 7)                 | # Commands for Task 7                                                   |       |
|                   |                                                                |       |                    |                                                                         |       |
|                   | 62.37                                                          | 59% - |                    | 37.55                                                                   | 59% - |
|                   | 52757                                                          |       |                    | 01,00                                                                   |       |

One small change for script developer, one giant leap for script execution

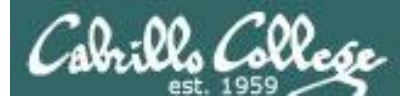

#### Global search and replace with vi

#### esc: %s /oldstring/newstring/g

| ு rsimms@opus:/home/cis192/depot                                                                                                    |                                                                                     |       |  |  |
|----------------------------------------------------------------------------------------------------|-------------------------------------------------------------------------------------|-------|--|--|
| html PUBLIC "-//W3C//DTD XHTML 1.0 Strict//EN</td <td>// "http://www.w3.org/TR/xht 📥</td> <td></td>                                                             | // "http://www.w3.org/TR/xht 📥                                                      |       |  |  |
| ml1/DTD/xhtml1-strict.dtd">                                                                                                    |                                                                                     |       |  |  |
| <html lang="en" xml:lang="en&lt;/td&gt;&lt;td&gt;" xmlns="http://www.w3.org/1999/xhtml"></html>                                                                 |                                                                                     |       |  |  |
| <head></head>                                                                                                    | reimme⊙enue:/home/cis192/denot                                                      |       |  |  |
| <title 10<="" 192="" arwen's="" cis="" lab="" title=""></title>                                                                                                 |                                                                                     |       |  |  |
|                                                                                                    | html PUBLIC "-//W3C//DTD XHTML 1.0 Strict//EN" "http://www.w3.org/TR/xht</td        |       |  |  |
| <vbod></vbod>                                                                                                    | ml1/DTD/xhtml1-strict.dtd">                                                         |       |  |  |
| <h1)arwen's 10<="" 192="" cis="" h1="" lab=""></h1)arwen's>                                                                                                    | <html lang="en" xml:lang="en" xmlns="http://www.w3.org/1999/xhtml"></html>          |       |  |  |
| <h2>Internet Services</h2>                                                                                                    | <head></head>                                                                       |       |  |  |
| <div></div>                                                                                                    | <title>Elrond's CIS 192 Lab 10</title>                                              |       |  |  |
| <img alt="Highway 50" src="hwy50.jpg"/>                                                                                                    |                                                                                     |       |  |  |
|                                                                                                    | <body></body>                                                                       |       |  |  |
|                                                                                                    | <pre>sh1:Elrond's CIS 192 Lab 10</pre>                                              |       |  |  |
| Spring 2009                                                                                                    | <h2>Internet Services</h2>                                                          |       |  |  |
|                                                                                                    | <div></div>                                                                         |       |  |  |
| <div></div>                                                                                                    | <img alt="Highway 50" src="hwy50.jpg"/>                                             | _     |  |  |
| <a <="" href="http://validator.w3.org/check/referer" td=""><td></td><td></td></a>                                                                               |                                                                                     |       |  |  |
| <pre>style="background-color: transparent"&gt;</pre>                                                                                                    |                                                                                     |       |  |  |
| <img <="" height="31" style="border-style:none" td="" width="88"/> <td colspan="3">Spring 2009</td>                                                             | Spring 2009                                                                         |       |  |  |
| <pre>src="http://www.w3.org/Icons/valid-xhtml10" alt="Valid</pre>                                                                                               |                                                                                     |       |  |  |
| <pre>  </pre>                                                                                                    | <div></div>                                                                         |       |  |  |
| <a check="" href="http://jigsaw.w3.org/css-validator/check/refer&lt;/td&gt;&lt;td&gt;&lt;a href=" http:="" referer"<="" td="" validator.w3.org=""><td></td></a> |                                                                                     |       |  |  |
| <pre>style="background-color: transparent"&gt;</pre>                                                                                                    | style="background-color: transparent">                                              |       |  |  |
| <img <="" height="31" style="border-style:none" td="" width="88"/> <td><img <="" height="31" style="border-style:none" td="" width="88"/><td></td></td>         | <img <="" height="31" style="border-style:none" td="" width="88"/> <td></td>        |       |  |  |
| <pre>src="http://jigsaw.w3.org/css-validator/images/vcss" al</pre>                                                                                              | <pre>src="http://www.w3.org/Icons/valid-xhtml10" alt="Valid XHTML 1.0 Strict</pre>  | " />  |  |  |
|                                                                                                    | <pre>  </pre>                                                                       |       |  |  |
|                                                                                                    | <a <="" href="http://jigsaw.w3.org/css-validator/check/referer" td=""><td></td></a> |       |  |  |
|                                                                                                    | <pre>style="background-color: transparent"&gt;</pre>                                |       |  |  |
|                                                                                                    | <img <="" height="31" style="border-style:none" td="" width="88"/> <td></td>        |       |  |  |
| ~                                                                                                    | <pre>src="http://jigsaw.w3.org/css-validator/images/vcss" alt="Valid CSS!" /</pre>  | >     |  |  |
| :%s /Arwen/Elrond/g                                                                                                    |                                                                                     |       |  |  |
|                                                                                                    |                                                                                     |       |  |  |
|                                                                                                    |                                                                                     |       |  |  |
|                                                                                                    | ~                                                                                   |       |  |  |
|                                                                                                    | :%s /Arwen/Elrond/g 7,1                                                             | A11 🔽 |  |  |

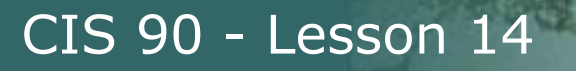

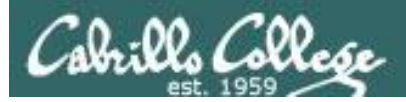

## Scripting Tips \$(cmd) and cmd`

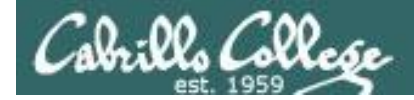

## Shell Scripts

Sometimes you want to capture the output of a command and store in a variable or use as an argument

For example:

```
/home/cis90/simben $ find /bin | wc -l
113
```

/home/cis90/simben \$ count=`find /bin | wc -l`

/home/cis90/simben \$ echo "There are \$count files in /bin" There are 113 files in /bin

Using back tics around the command to evaluate

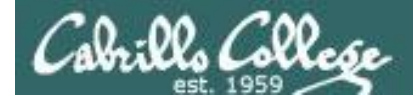

## Shell Scripts

Sometimes you want to use the output of a command as an argument to another command

For example:

```
/home/cis90/simben $ find /bin | wc -l
113
```

```
/home/cis90/simben $ count=$(find /bin | wc -1)
```

/home/cis90/simben \$ echo "There are \$count files in /bin" There are 113 files in /bin

Using \$() instead of back tics is an alternate way to do the same thing

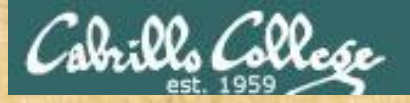

#### Class Activity Scripting

Which of the following commands makes a banner of the current day of the week?

a) date +"%A" | banner

b) banner date +"%A"

C) banner `date +"%A"`

d) banner \$(date +"%A")

e) date +"%A" | xargs banner

Put your answer in the chat window

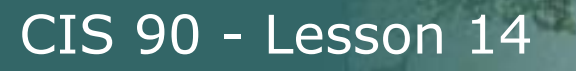

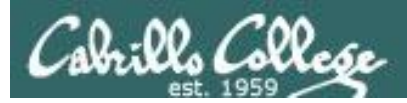

## Scripting Tips extracting a field from a record

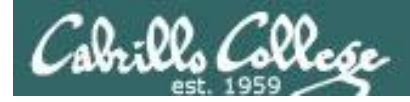

### /etc/passwd

[rsimms@opus ~]\$ cat /etc/passwd

*The ":" serves as the field delimiter* 

#### < snipped >

apache:x:48:48:Apache:/var/www:/sbin/nologin simben90:x:1001:190:Benji Simms:/home/cis90/simben:/bin/bash milhom90:x:1002:190:Homer Miller:/home/cis90/milhom:/bin/bash rodduk90:x:1003:190:Duke Roddy:/home/cis90/rodduk:/bin/bash

< snipped >

The 5<sup>th</sup> field of each row has the user's first and last name

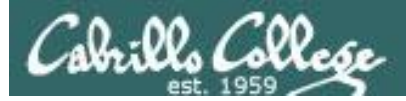

8) # Commands for Task 8 date ;;

Let's start with something simple like printing the current date and time

Homer's CIS 90 Final Project

- 1) Color
- 2) My Find Command
- 3) More practice
- 4) Examples test file attributes
- 5) Examples simple if statement
- 6) Examples another if statement
- 7) Examples logic
- 8) Examples cut command to get name from /etc/passwd
- 10) Exit

Enter Your Choice: 8

#### Wed Dec 3 14:00:53 PST 2008

Hit the Enter key to return to menu

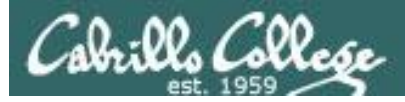

8) # Commands for Task 8
 echo "Hello \$LOGNAME"
 date
 ;;

Let's add a friendly Hello using the user logname

Homer's CIS 90 Final Project

- 1) Color
- 2) My Find Command
- 3) More practice
- 4) Examples test file attributes
- 5) Examples simple if statement
- 6) Examples another if statement
- 7) Examples logic
- 8) Examples cut command to get name from /etc/passwd
- 10) Exit

Enter Your Choice: 8

#### Hello milhom90

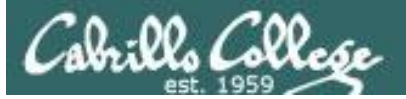

8) # Commands for Task 8
 echo "Hello \$LOGNAME"
 echo \$(cat /etc/passwd | grep \$LOGNAME)
 date
 ;;

Now include the /etc/passwd info as well

Homer's CIS 90 Final Project 1) Color 2) My Find Command 3) More practice 4) Examples - test file attributes 5) Examples - simple if statement 6) Examples - another if statement 7) Examples - logic 8) Examples - cut command to get name from /etc/passwd 10) Exit

Enter Your Choice: 8

Hello milhom90

milhom90:x:1156:103:Homer Miller:/home/cis90/milhom:/bin/bash
Wed Dec 3 14:07:07 PST 2008
Hit the Enter key to return to menu

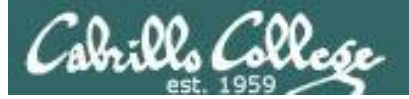

8) # Commands for Task 8 echo "Hello \$LOGNAME" echo \$(cat /etc/passwd | grep \$LOGNAME | cut -f5 -d":") date ;;

Cut the 5<sup>th</sup> field from the /etc/passwd record. The **-d** option specifies the delimiter to use.

Homer's CIS 90 Final Project

- 1) Color
- 2) My Find Command
- 3) More practice
- 4) Examples test file attributes
- 5) Examples simple if statement
- 6) Examples another if statement
- 7) Examples logic
- 8) Examples cut command to get name from /etc/passwd
- 10) Exit

Enter Your Choice: 8

Hello milhom90

#### **Homer Miller**

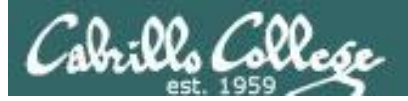

8) # Commands for Task 8
echo "Hello \$LOGNAME"
NAME=\$(cat /etc/passwd | grep \$LOGNAME | cut -f5 -d":")
echo "Hello \$NAME"
date
;;

#### Same as before, but save the user's name in a variable and then use it

Homer's CIS 90 Final Project

- 1) Color
- 2) My Find Command
- 3) More practice
- 4) Examples test file attributes
- 5) Examples simple if statement
- 6) Examples another if statement
- 7) Examples logic
- 8) Examples cut command to get name from /etc/passwd
- 10) Exit

Enter Your Choice: 8

Hello milhom90

#### **Hello Homer Miller**

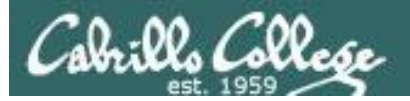

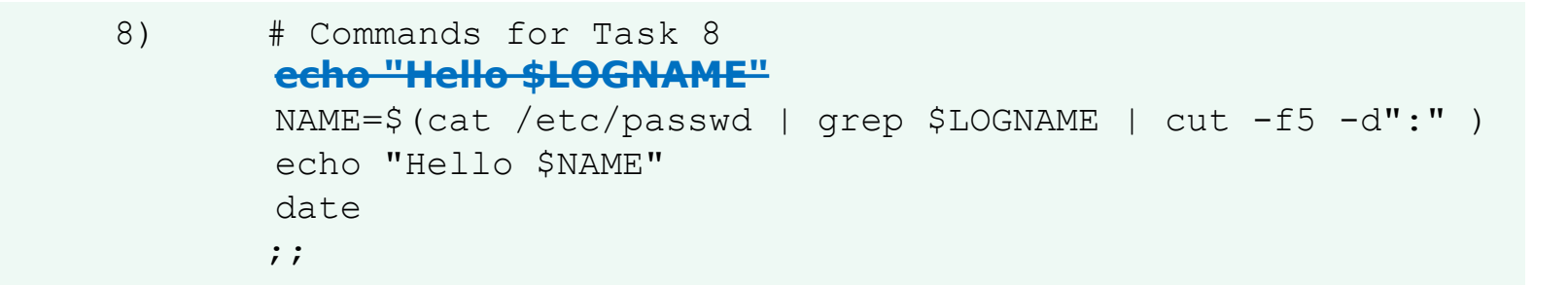

#### Get rid of the old Hello \$LOGNAME since we have something better now

Homer's CIS 90 Final Project

- 1) Color
- 2) My Find Command
- 3) More practice
- 4) Examples test file attributes
- 5) Examples simple if statement
- 6) Examples another if statement
- 7) Examples logic
- 8) Examples cut command to get name from /etc/passwd
- 10) Exit

Enter Your Choice: 8

#### **Hello Homer Miller**

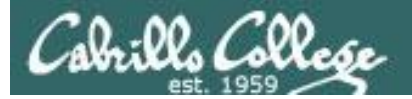

8) # Commands for Task 8
NAME=\$(cat /etc/passwd | grep \$LOGNAME | cut -f5 -d":" | cut -f1 -d" ")
echo "Hello \$NAME"
date
;;

We can also cut out just the first name using a blank as the delimiter

Homer's CIS 90 Final Project

- 1) Color
- 2) My Find Command
- 3) More practice
- 4) Homer's friend made this one Thank You
- 5) Task 5
- 6) Exit

Enter Your Choice: 8

#### **Hello Homer**

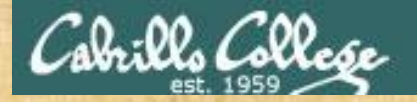

### **Class Exercise**

Make a short script named example401 that emails a banner of your full name to yourself:

Make a new script in your bin directory cd bin vi example401

In vi add these lines to your example401 script then save: name=\$(cat /etc/passwd | grep \$LOGNAME | cut -f5 -d":" ) banner \$(echo \$name) | mail -s "\$name" \$LOGNAME

Prepare and run your script chmod +x example401 example401

Read your mail to view your new message **mail** 

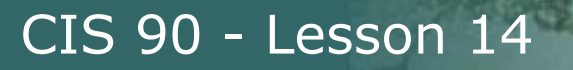

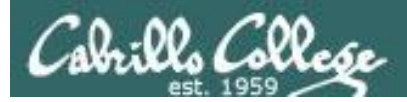

## Scripting Tips simple if statement

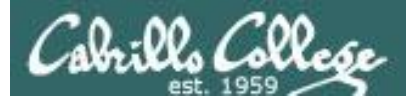

*If statements are used to test if a condition is true and if so execute a specific set of commands* 

```
5) # Simple if statement
echo -n "Enter d or c: "
read answer
```

;;

```
if [ "$answer" = "d" ]; then
    date
fi
```

```
if [ "$answer" = "c" ]; then
    cal
fi
```

The **date** command is executed only if the user typed a "d"

The **cal** command is executed only if the user typed a "c"

An if statement is ended with fi (if spelled backward)

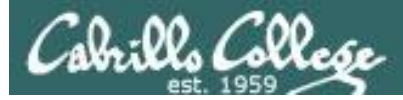

Homer's CIS 90 Final Project 1) Color 2) My Find Command 3) More practice 4) Examples - test file attributes 5) Examples - simple if statement 6) Examples - logic

- 10) Exit

Enter Your Choice: 5 Enter d or c: d Sun May 17 10:00:35 PDT 2009 Hit the Enter key to return to menu

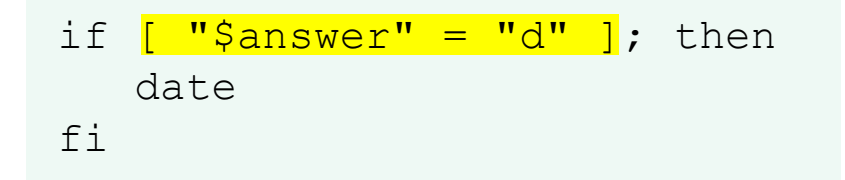

The **date** command runs *because \$answer* = *d* 

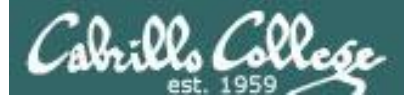

Homer's CIS 90 Final Project

- 1) Color
- 2) My Find Command
- 3) More practice
- 4) Examples test file attributes
- 5) Examples simple if statement
- 6) Examples logic
- 10) Exit

```
Enter Your Choice: 5

Enter d or c: C

May 2009

Su Mo Tu We Th Fr Sa

1 2

3 4 5 6 7 8 9

10 11 12 13 14 15 16

17 18 19 20 21 22 23

24 25 26 27 28 29 30

31
```

Hit the Enter key to return to menu

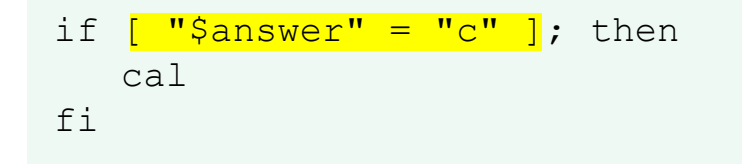

The **cal** command runs because \$answer = c

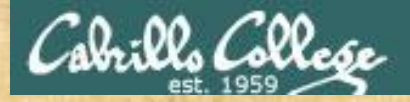

### **Class Exercise**

### Run the previous example task

- run allscripts
- select 12) Homer
- select Task 5 and enter d (for date)
- select Task 5 and enter c (for calendar)

Now look at Homer's code to see how it was done:

vi /home/cis90/milhom/bin/myscript

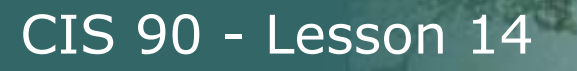

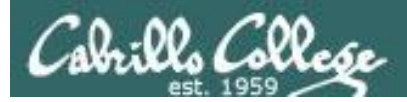

## Scripting Tips if statement with "or"

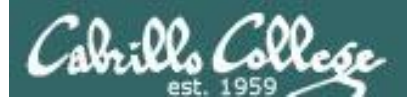

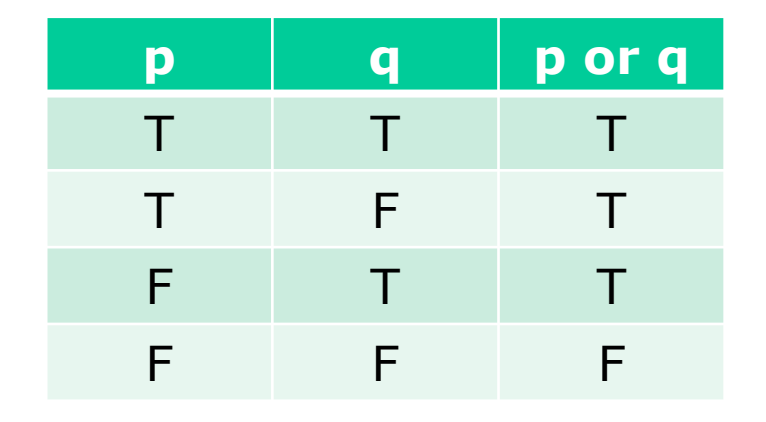

## OR logic

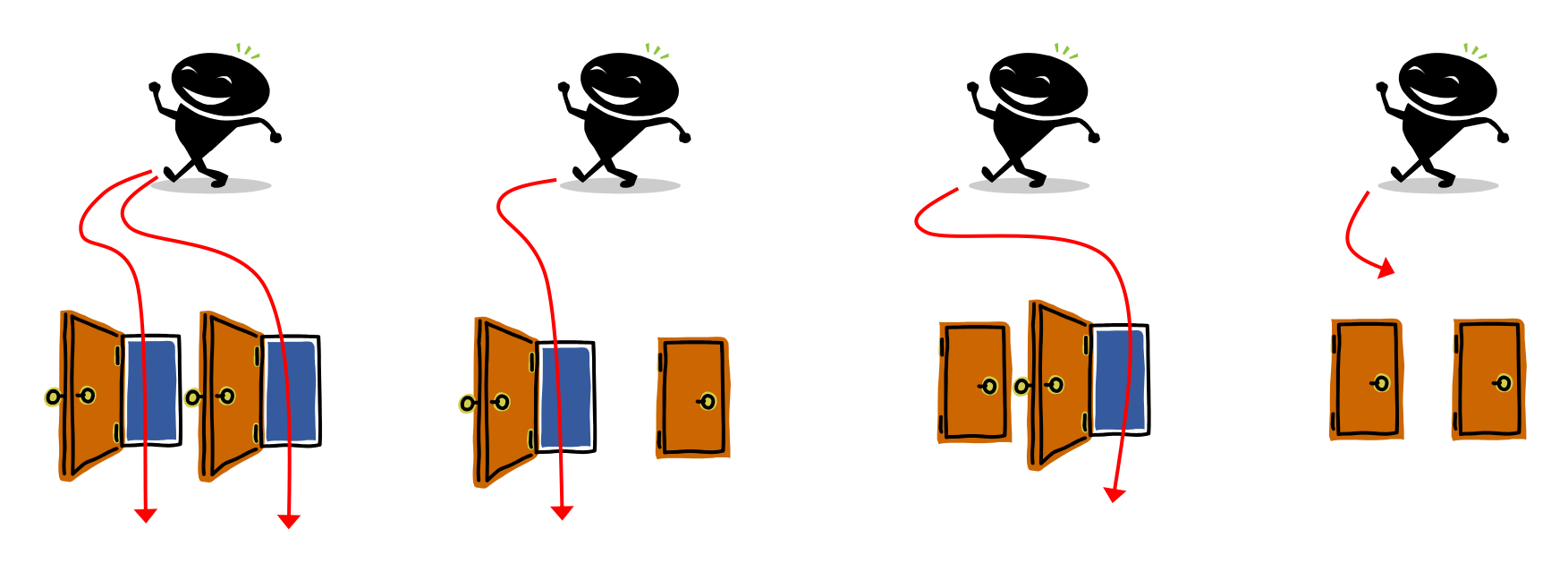

Yes

Yes

No

Yes

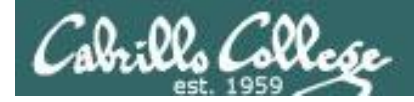

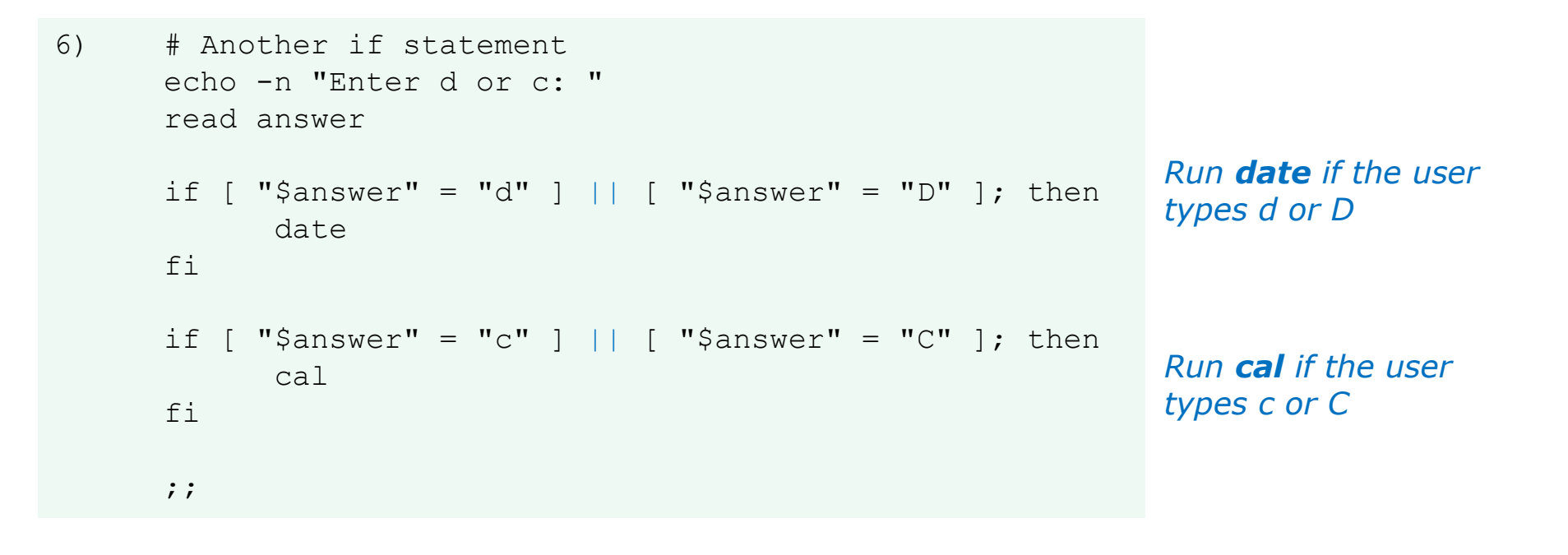

#### The **||** is the logical "or" operator

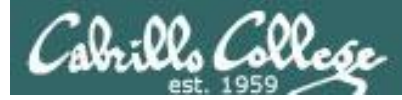

```
Homer's CIS 90 Final Project

1) Color

2) My Find Command

3) More practice

4) Examples - test file attributes

5) Examples - simple if statement

6) Examples - another if statement

7) Examples - logic

10) Exit

Enter Your Choice: 6

Enter d or c: d

Wed May 20 05:07:10 PDT 2009
```

Hit the Enter key to return to menu

*date is run because user typed a d* 

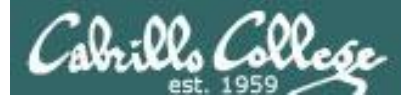

```
Homer's CIS 90 Final Project
         1) Color
         2) My Find Command
         3) More practice
         4) Examples - test file attributes
         5) Examples - simple if statement
         6) Examples - another if statement
         7) Examples - logic
         10) Exit
         Enter Your Choice: 6
 Enter d or c: D
 Wed May 20 05:07:38 PDT 2009
 Hit the Enter key to return to menu
if [ "$answer" = "d" ] || [ "$answer" = "D" ]
then
     date
fi
```

*date* is run because user typed a D

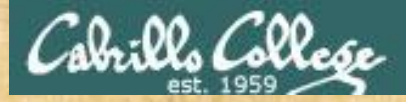

### **Class Exercise**

Make a new script in your bin directory cd bin vi example654

```
In vi add these lines to your script then save:

echo -n "What is your name: "

read answer

if [ "$answer" = "Sylar" ] || [ "$answer" = "sylar" ]; then

echo "I'm out of here"

fi
```

Prepare and run your script chmod +x example654 example654

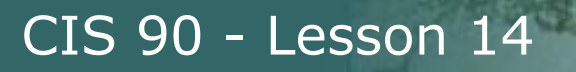

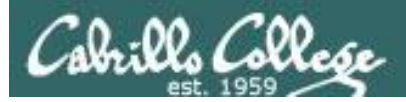

## Scripting Tips if statements with "and"

69

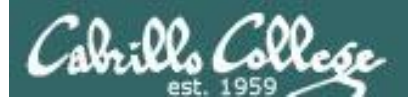

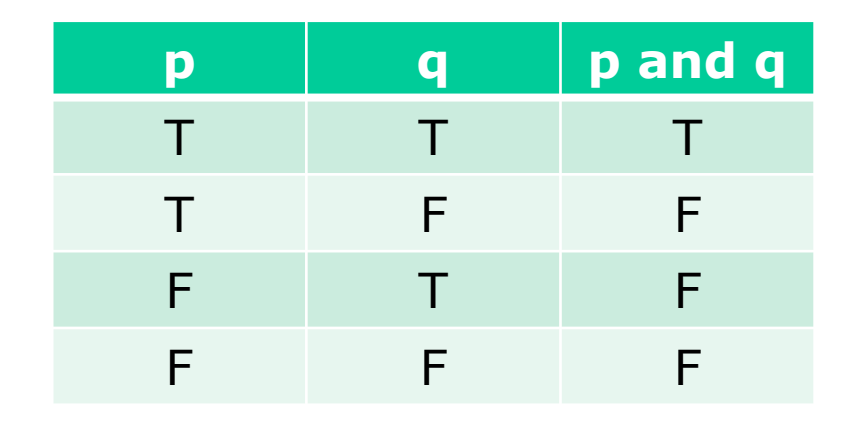

## AND logic

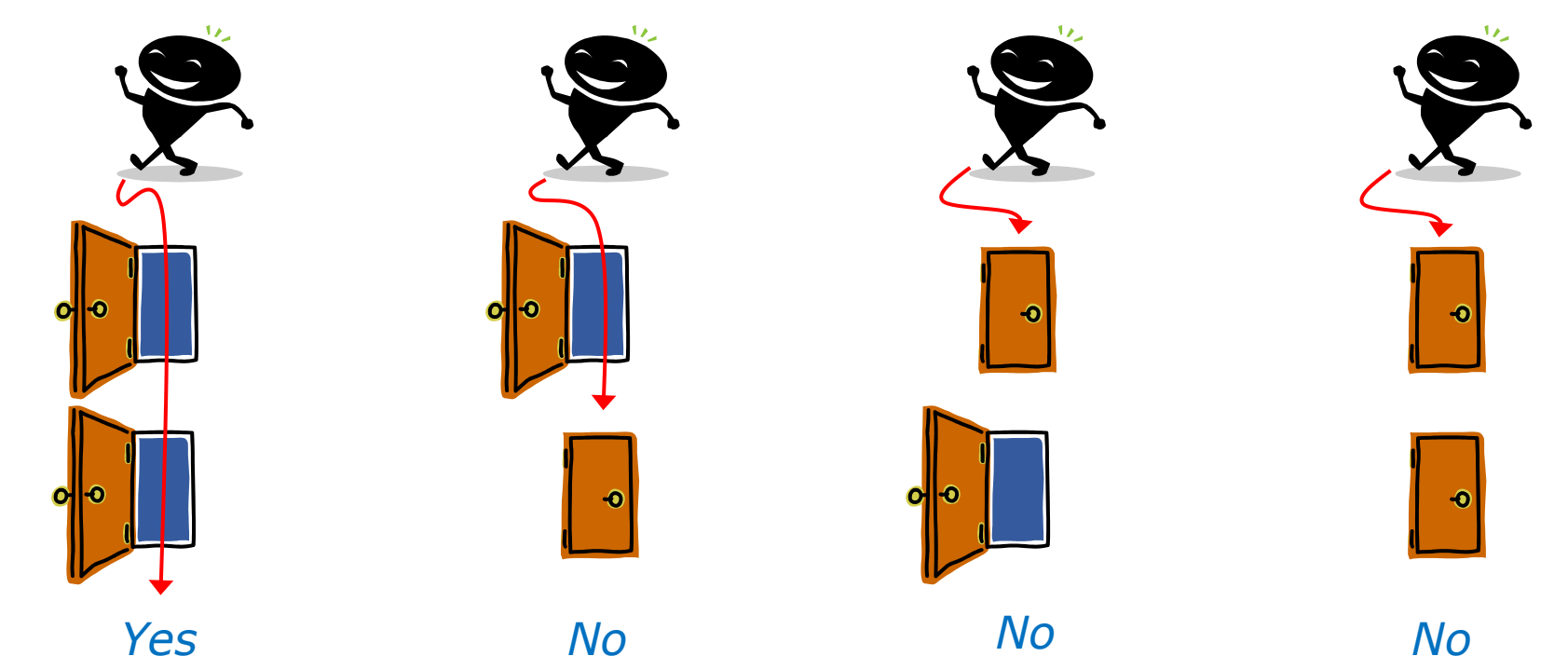

70

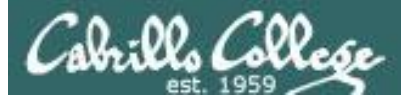

```
# logic example
7)
      echo -n "Is the furnace "on" or off? "
      read furnace
      echo -n "Is there a fire in the fireplace (yes or no)? "
      read fireplace
      if [ "$furnace" = "on" ] && [ "$fireplace" = "yes" ]; then
              echo "It is really hot in here"
      fi
      if [ "$furnace" = "off" ] && [ "$fireplace" = "yes" ]; then
              echo "It is warm and smoky in here"
      fi
      if [ "$furnace" = "on" ] && [ "$fireplace" = "no" ]; then
              echo "It is warm in here"
      fi
      if [ "$furnace" = "off" ] && [ "$fireplace" = "no" ]; then
              echo "It is really freezing in here"
      fi
      ;;
```

#### && means "and"

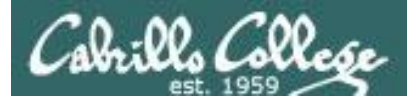

#### Homer's CIS 90 Final Project

- 1) Color
- 2) My Find Command
- 3) More practice
- 4) Examples test file attributes
- 5) Examples simple if statement
- 6) Examples IF with OR logic
- 7) Examples IF with AND logic
- 8) Examples cut command to get name from /etc/passwd 10) Exit

```
Enter Your Choice: 7
Is the furnace on or off? off
Is there a fire in the fireplace (yes or no)? no
It is really freezing in here
Hit the Enter key to return to menu
```

```
if [ "$furnace" = "off" ] && [ "$fireplace" = "no" ]; then
    echo "It is really freezing in here"
```

fi
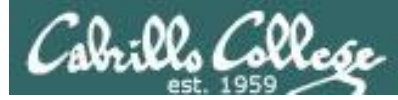

```
Homer's CIS 90 Final Project
```

- 1) Color
- 2) My Find Command
- 3) More practice
- 4) Examples test file attributes
- 5) Examples simple if statement
- 6) Examples another if statement
- 7) Examples logic
- 8) Examples cut command to get name from /etc/passwd
- 10) Exit

```
Enter Your Choice: 7
Is the furnace on or off? on
Is there a fire in the fireplace (yes or no)? no
It is warm in here
Hit the Enter key to return to menu
```

```
if [ "$furnace" = "on" ] && [ "$fireplace" = "no" ]; then
    echo "It is warm in here"
fi
```

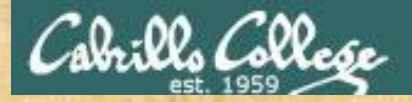

## **Class Exercise**

Run the previous example task

- run allscripts
- select 12) Homer
- select Task 7 several times with different answers

Now look at Homer's code to see how it was done:
vi /home/cis90/milhom/bin/myscript

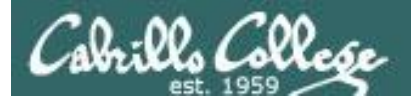

# Scripting Tips if file types

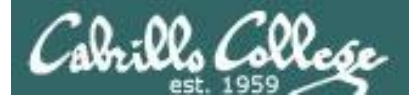

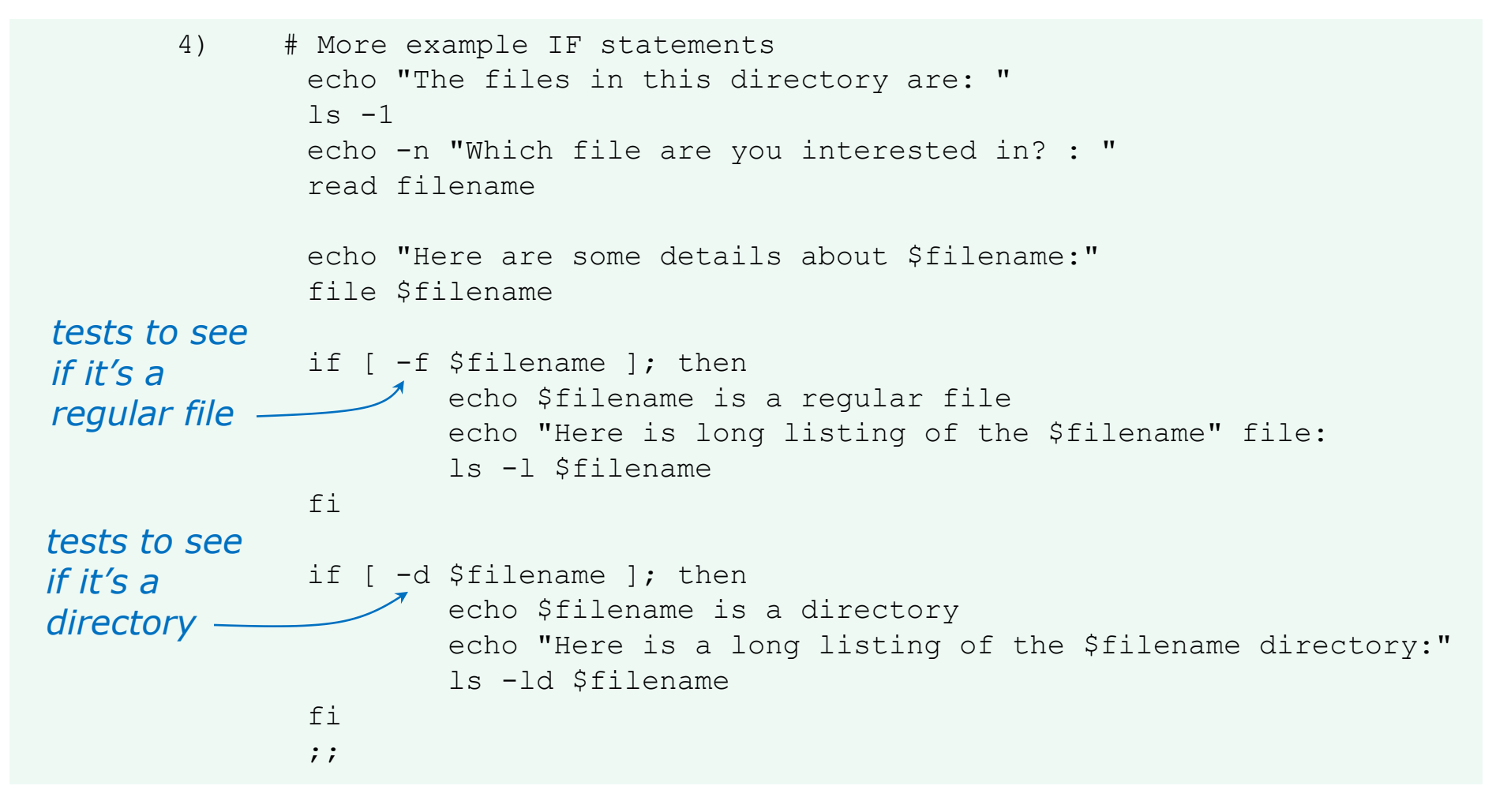

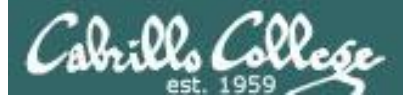

| Homer's CIS 90 Final Project                        |
|-----------------------------------------------------|
| 1) Color                                            |
| 2) My Find Command                                  |
| 3) More practice                                    |
| 4) Examples – test file attributes                  |
| 5) Examples – simple if statement                   |
| 6) Examples - another if statement                  |
| 7) Examples - logic                                 |
| 10) Exit                                            |
|                                                     |
| Enter Your Choice: 4                                |
| The files in this directory are:                    |
| 1976.egg                                            |
| Anon                                                |
| Blake                                               |
| Shakespeare File                                    |
| Yeats                                               |
| Which file are you interested in? : 1976.egg        |
| Here are some details about 1976.egg:               |
| 1976.egg: ASCII English text, with escape sequences |
| 1976.egg <mark>is a regular file</mark>             |
| Here is long listing of the 1976.egg file:          |
| -rw-rr 1 squid squid 734 Apr 8 10:01 1976.egg       |
| Hit the Enter key to return to menu                 |

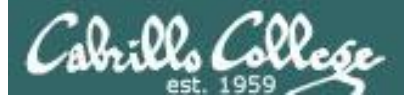

```
Homer's CIS 90 Final Project
1) Color
2) My Find Command
3) More practice
4) Examples - test file attributes
5) Examples - simple if statement
6) Examples - another if statement
7) Examples - logic
10) Exit
Enter Your Choice: 4
The files in this directory are:
1976.egg
Anon
Blake
                                                    Directory
Shakespeare
Yeats
Which file are you interested in? : Anon
Here are some details about Anon:
Anon: directory
Anon is a directory
Here is a long listing of the Anon directory:
drwxr-xr-x 2 milhom90 cis90 4096 Apr 8 10:01 Anon
Hit the Enter key to return to menu
```

Cabrillo College

Additional file attributes to test for:

- -d file = True if the file exists and is a directory.
- -e file = True if the file exists.
- -f file = True if the file exists and is a regular file
- -k file = True if the files' "sticky" bit is set.
- -L file = True if the file exists and is a symbolic link.
- -r file = True if the file exists and is readable.
- -s file = True if the file exists and is not empty.
- -u file = True if the file exists and its set-user-id bit is set.
- -w file = True if the file exists and is writable.
- -x file = True if the file exists and is executable.
- -O file = True if the file exists and is owned by the effective user id.
- -G file = True if the file exists and is owned by the effective group id.
- file1 -nt file2 = True if file1 is newer, by modification date, than file2.
- file1 -ot file2 = True if file1 is older than file2.

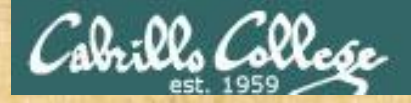

## **Class Exercise**

Run the previous example task
run allscripts
select 12) Homer

select Task 4

Now look at Homer's code to see how it was done:
vi /home/cis90/milhom/bin/myscript

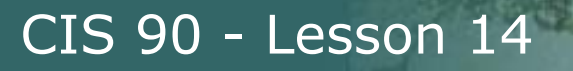

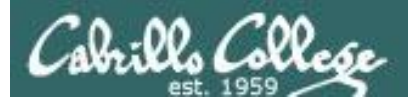

# Scripting Tips if then else statement

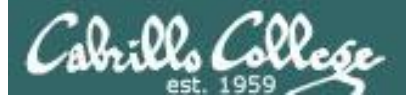

3) # Commands for Task 3
 NAME=\$(cat /etc/passwd | grep \$LOGNAME | cut -f5 -d":")
 echo "Hello \$NAME"
 date '+%A'
 date '+%A, %B %d, %Y'
 ;;

Homer's CIS 90 Final Project

- 1) Color
- 2) My Find Command
- 3) More practice
- 4) Homer's friend made this one Thank You
- 5) Task 5
- 6) Exit

Enter Your Choice: 3

Hello Homer Miller

#### Wednesday Wednesday, December 03, 2008

Hit the Enter key to return to menu

How can we do just one format or the other?

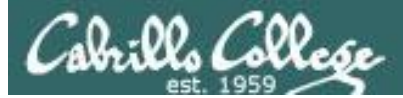

3)

```
# Commands for Task 3
NAME=$(cat /etc/passwd | grep $LOGNAME | cut -f5 -d":")
echo "Hello $NAME"
echo "$NAME, Do you like short or long dates?"
echo -n "Enter 1 for short or 2 for long: "
read ANSWER
if [ "$ANSWER" = 1 ]; then
       date '+%A'
                                   Prompt user for choice
else
                                   then use if-then-else
       date '+%A, %B %d, %Y'
                                   statement
fi
;;
```

Enter Your Choice: 3 Hello Homer Miller Homer Miller, Do you like short or long dates? Enter 1 for short or 2 for long: 1

#### Wednesday

Hit the Enter key to return to menu

Enter Your Choice: 3 Hello Homer Miller Homer Miller, Do you like short or long dates? Enter 1 for short or 2 for long: 2 Wednesday, December 03, 2008 Hit the Enter key to return to menu

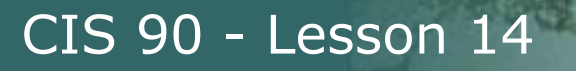

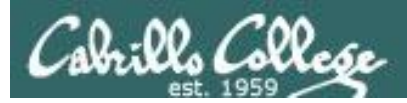

# Scripting Tips Using the set command

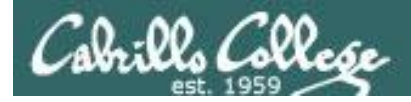

[rsimms@opus scripts]\$ set dogs cats birds humans

[rsimms@opus scripts]\$ echo \$1 dogs

[rsimms@opus scripts]\$ echo \$2
cats

[rsimms@opus scripts]\$ echo \$3 birds

[rsimms@opus scripts]\$ echo \$4
humans

```
[rsimms@opus scripts]$ echo $#
```

```
[rsimms@opus scripts]$ echo $*
dogs cats birds humans
```

The **set** command parses the arguments it receives.

\$1 is set to the first argument\$2 is set to the secondargument and so forth.

*\$# is set to the total number of arguments.* 

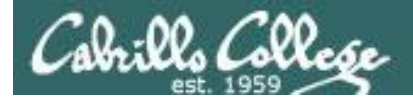

#### [rsimms@opus bin]\$ echo \$(ls)

1975.egg app banner datecal enlightenment hi I myscript myscript.milhom90 myscript.v1 newscript old program quiet quiet.bak script treed tryme typescript zoom

```
[rsimms@opus bin]$ set $(Is)
```

```
[rsimms@opus bin]$ echo $3
banner
```

```
[rsimms@opus bin]$ echo $7
I
```

```
[rsimms@opus bin]$ echo $11
1975.egg1
```

```
[rsimms@opus bin]$ echo $#
20
```

```
[rsimms@opus bin]$ echo "The fifth file in this directory is $5"
The fifth file in this directory is enlightenment
[rsimms@opus bin]$
```

A nice way to be able to reference specific files in a directory

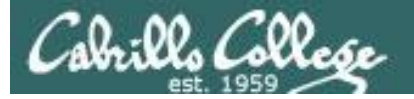

[rsimms@opus scripts]\$ finger \$LOGNAME Login: rsimms Name: Rich Simms Directory: /home/rsimms Shell: /bin/bash On since Mon May 18 14:38 (PDT) on pts/1 from 207.62.186.30 Mail last read Mon May 18 16:09 2009 (PDT) No Plan. [rsimms@opus scripts]\$ finger \$LOGNAME | head -1 Login: rsimms Name: Rich Simms [rsimms@opus scripts]\$ set \$(finger \$LOGNAME | head -1) [rsimms@opus scripts]\$ echo \$1 Login: [rsimms@opus scripts]\$ echo \$2 rsimms [rsimms@opus scripts]\$ echo \$3 Name: [rsimms@opus scripts]\$ echo \$4 Rich [rsimms@opus scripts]\$ echo \$5 Simms [rsimms@opus scripts]\$ firstname=\$4

[rsimms@opus bin]\$ echo My first name is \$firstname
My first name is Rich

Another way to get a user's first name

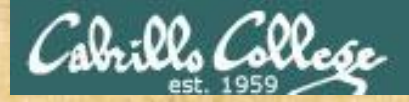

## **Class Exercise**

Make a new script in your bin directory cd bin vi example777

In vi add these lines to your script then save: set \$(finger \$LOGNAME | head -1) firstname=\$4 echo My first name is \$firstname

Prepare and run your script chmod +x example777 example777

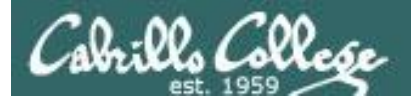

# Scripting Tips color

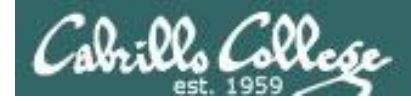

# Using Color

| Black 0;30      | Green 0;32    |
|-----------------|---------------|
| Dark Gray 1;30  | Light Green 1 |
| Blue 0;34       | Cyan 0;36     |
| Light Blue 1;34 | Light Cyan 1; |

;32Red 0;31een 1;32Light Red 1;3136Purple 0;35ran 1;36Light Purple 1;35

Brown 0;33 Yellow 1;33 Light Gray 0;37 White 1;37

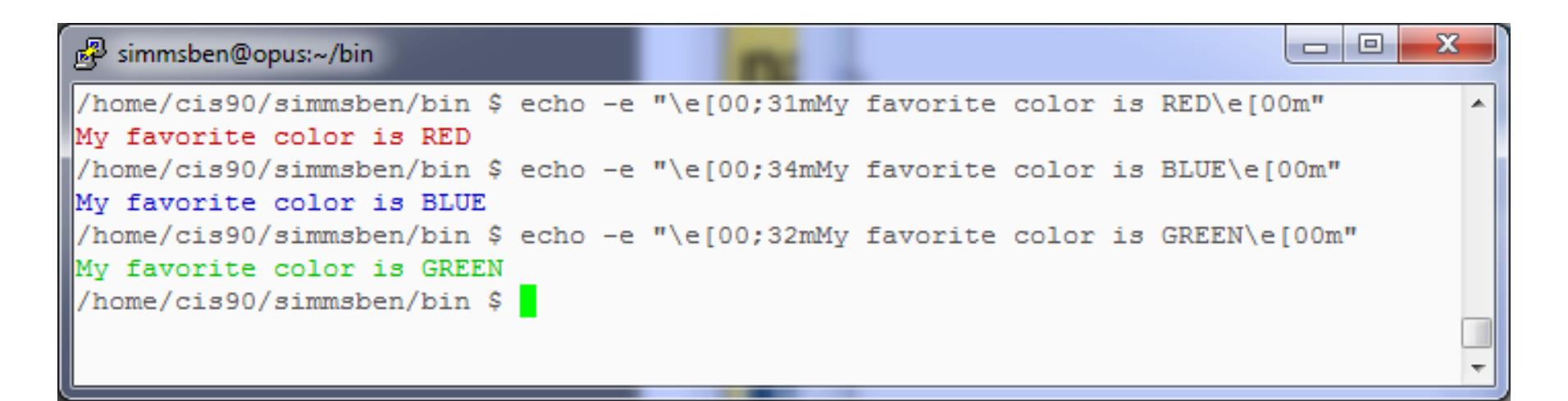

Use **echo -e** "\**e**[**0***n*;*nn***m**" to turn on color (the -e option enables interpretation of backslash escapes)

Source: http://hacktux.com/bash/colors

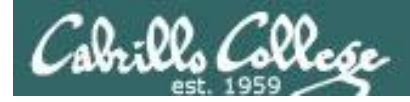

# Using Color

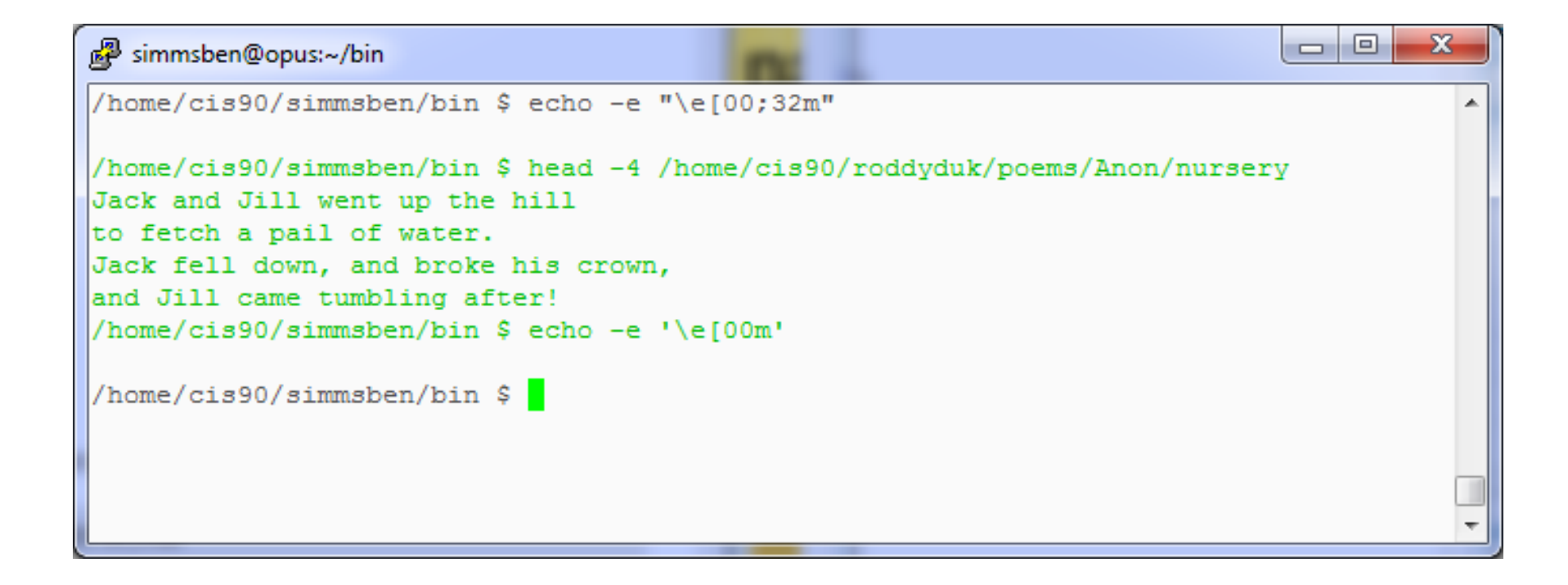

#### Use echo -e '\e[00m' to revert back to normal

Source: http://hacktux.com/bash/colors

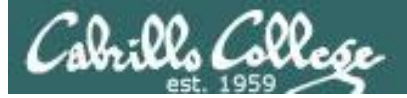

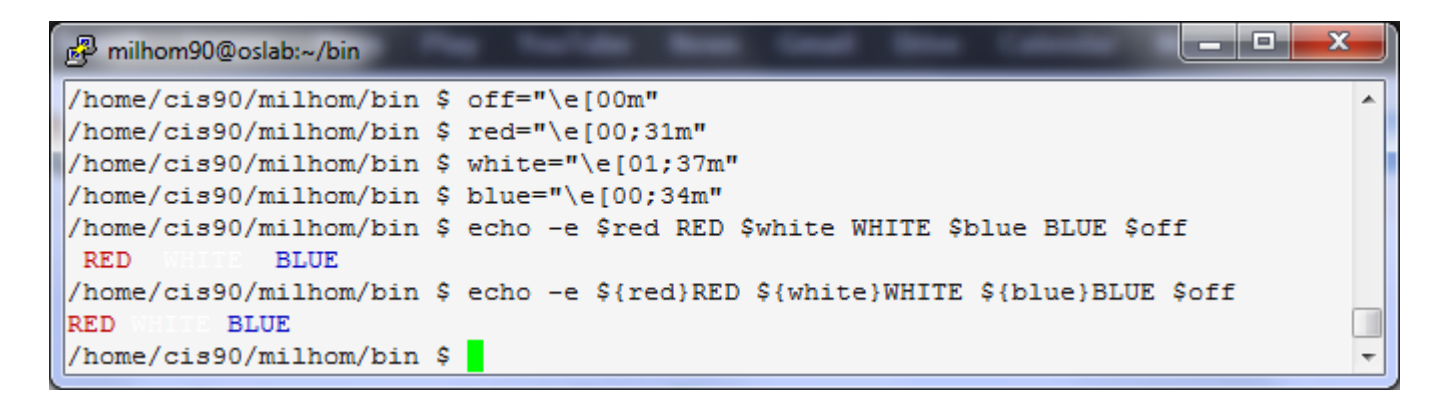

```
/home/cis90/milhom/bin $ off="\e[00m"
/home/cis90/milhom/bin $ red="\e[00;31m"
/home/cis90/milhom/bin $ white="\e[01;37m"
/home/cis90/milhom/bin $ blue="\e[00;34m"
/home/cis90/milhom/bin $ echo -e $red RED $white WHITE $blue BLUE $off
    RED WHITE BLUE
/home/cis90/milhom/bin $ echo -e ${red}RED ${white}WHITE ${blue}BLUE $off
    RED WHITE BLUE
```

Demonstrating the use of variables and curly braces to make color easier to use.

Curly braces are used to clearly delineate the variable name when there is no blank used as a separator from the next string

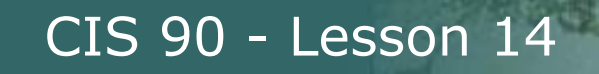

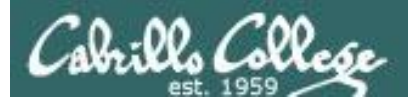

# Scripting Tips home directories and user names

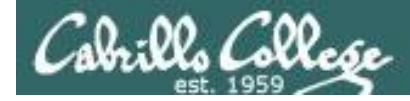

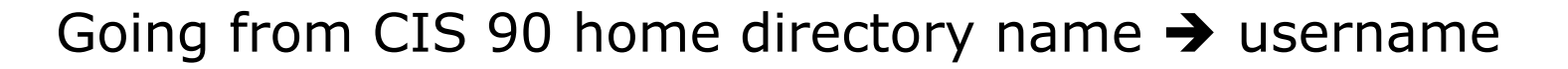

/home/cis90/simben \$ **echo \$HOME** /home/cis90/simben

/home/cis90/simben \$ **basename \$HOME** simben

The **basename** command extracts the filename from the end of a pathname

/home/cis90/simben \$ echo \$(basename \$HOME)
simben

/home/cis90/simben \$ echo \$(basename \$HOME)90
simben90

*This is how you tack 90 on to the home directory filename* 

/home/cis90/simben \$ userid=`echo \$(basename \$HOME)90`
/home/cis90/simben \$ echo The home directory of \$userid is \$HOME
The home directory of simben90 is /home/cis90/simben

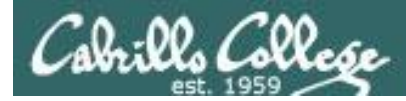

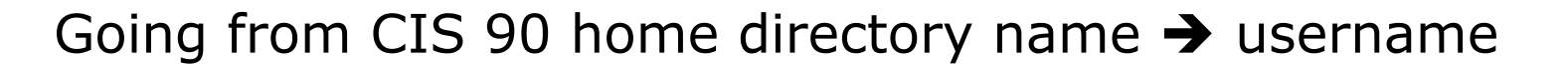

```
/home/cis90/simben $ finger $(basename $HOME)90
Login: simben90 Name: Benji Simms
Directory: /home/cis90/simben Shell: /bin/bash
On since Wed May 16 08:09 (PDT) on pts/2 from 50-0-68-
235.dsl.dynamic.fusionbroadband.com
No mail.
Plan:
To pass this course with flying colors!
```

Determining the username from the home directory name and then using it as an argument to the **finger** command

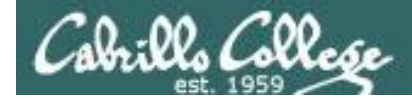

## Going from CIS 90 username → home directory name

/home/cis90/simben \$ echo \$LOGNAME
simben90

*This variable holds your username* 

/home/cis90/simben \$ echo \${LOGNAME%90}
simben
This is how you strip text
off the end of a string

/home/cis90/simben \$ file=`echo \${LOGNAME%90}` This sets a new variable
/home/cis90/simben \$ echo \$file
simben

/home/cis90/simben \$ echo The home of \$LOGNAME is /home/cis90/\$file The home of simben90 is /home/cis90/simben

And this is how you could use it

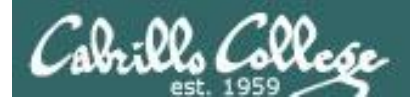

# scp

# Copying your files on Opus to another Linux system

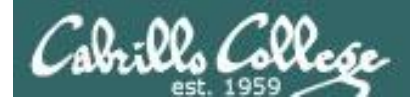

# Classroom PC's, VMs and Remote Server

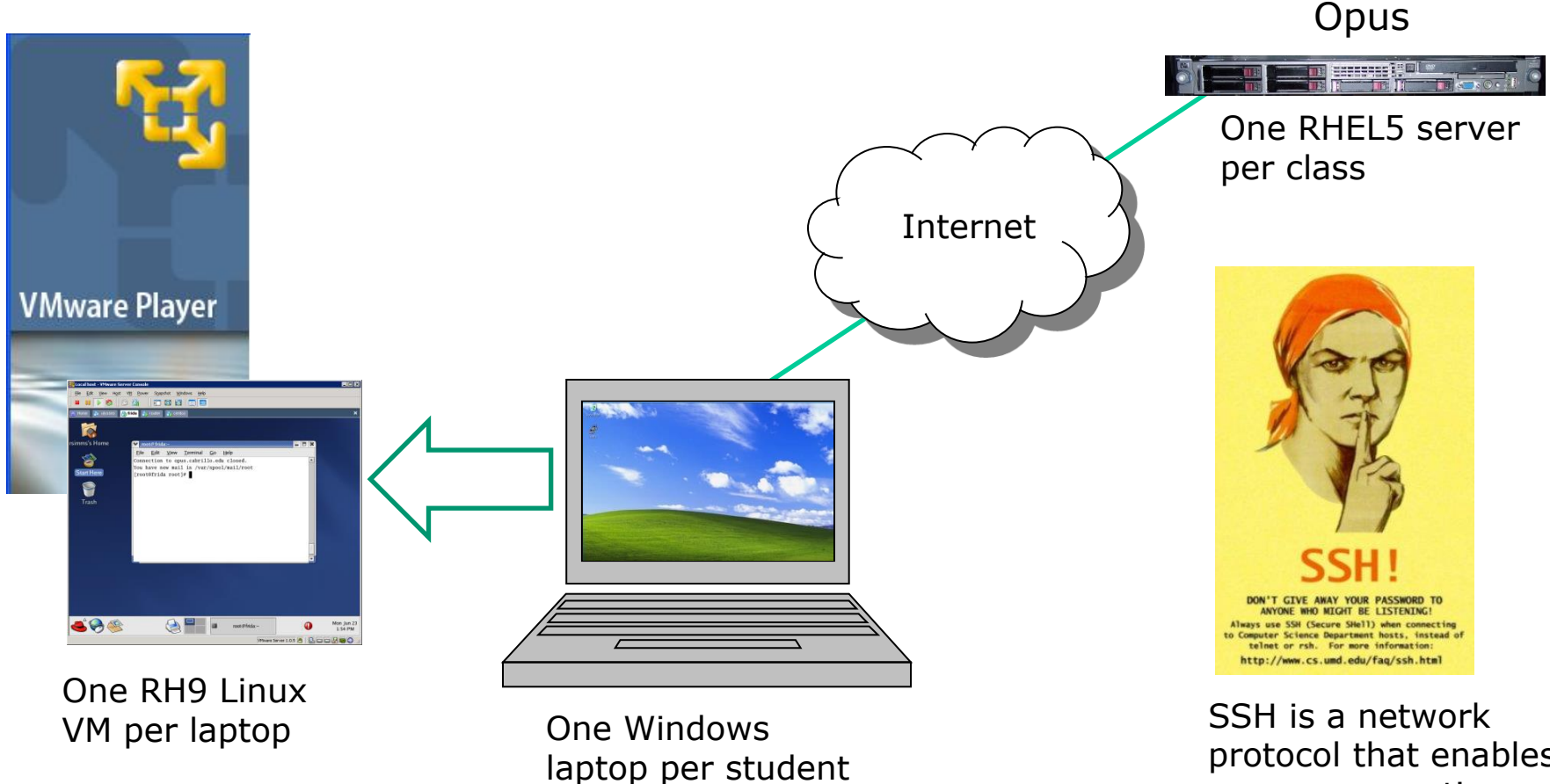

protocol that enables secure connections between computers

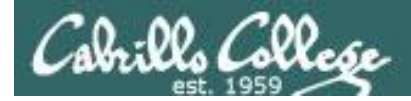

## Telnet and SSH (Secure Shell)

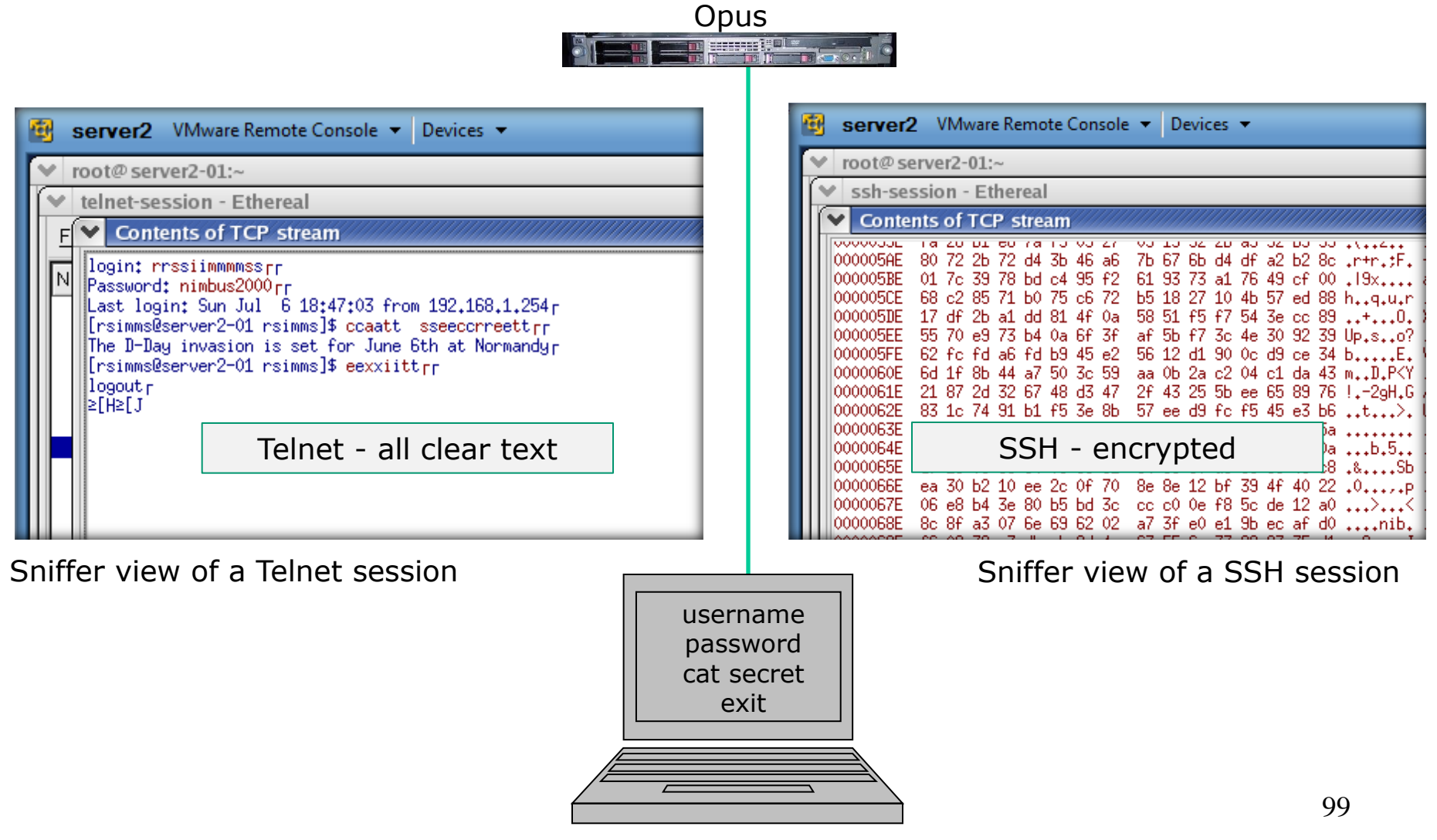

Local computer

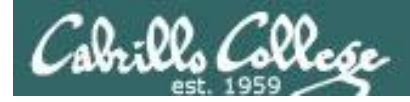

# ssh protocol

Secure Shell Protocol

- Allows secure (encrypted) connections between computers
  - **ssh** command for login and running remote commands
  - **scp** command for copies files between systems

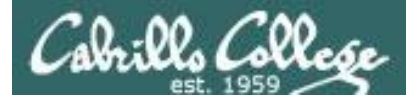

scp

## Copy commands copy file(s) to a Destination

• ср

## - copies files on the same system

- cp /etc/hosts .
- cp riddel1 riddle2 riddles/
- cp tally tally.v1

For the **cp** command each argument is a pathname

### • scp

- copies files between systems:

scp milhom90@oslab.cabrillo.edu:/etc/hosts .

scp riddle1 riddle2 cis90@P1-Hugo:riddles/

```
scp -P 425 rsimms@frodo.simms-teach.com:tally tally.v1
```

For the **scp** command, arguments for remote files must include **username**, **hostname**, pathname and optionally a port.

The @ and : separators are always required with scp

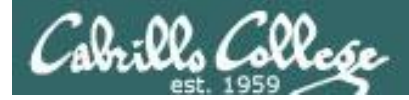

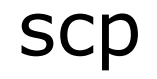

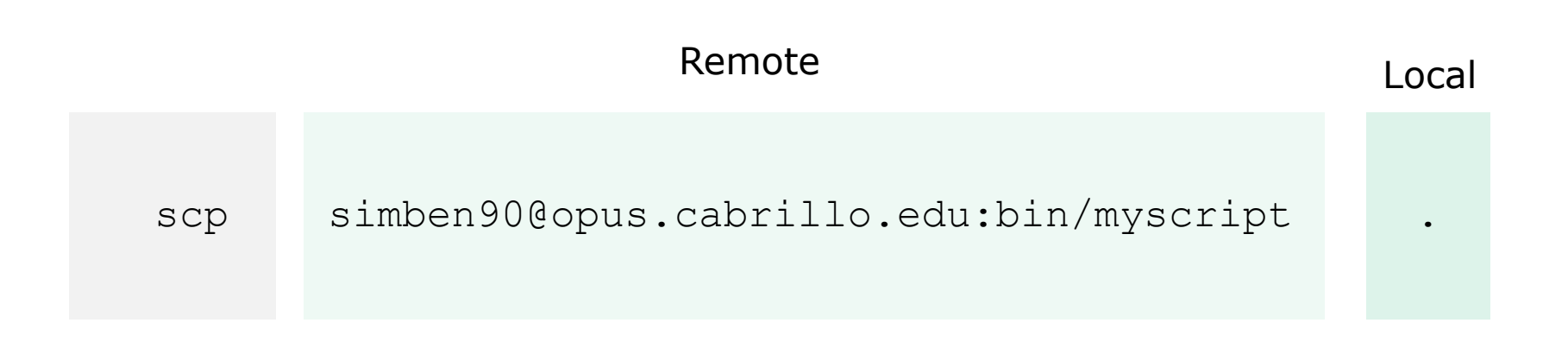

#### Copy the file myscript from simben90's home bin/ directory on the remote system Opus to "here"

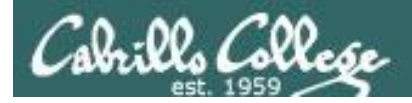

# scp example

## Copying project file on Opus to local Linux system

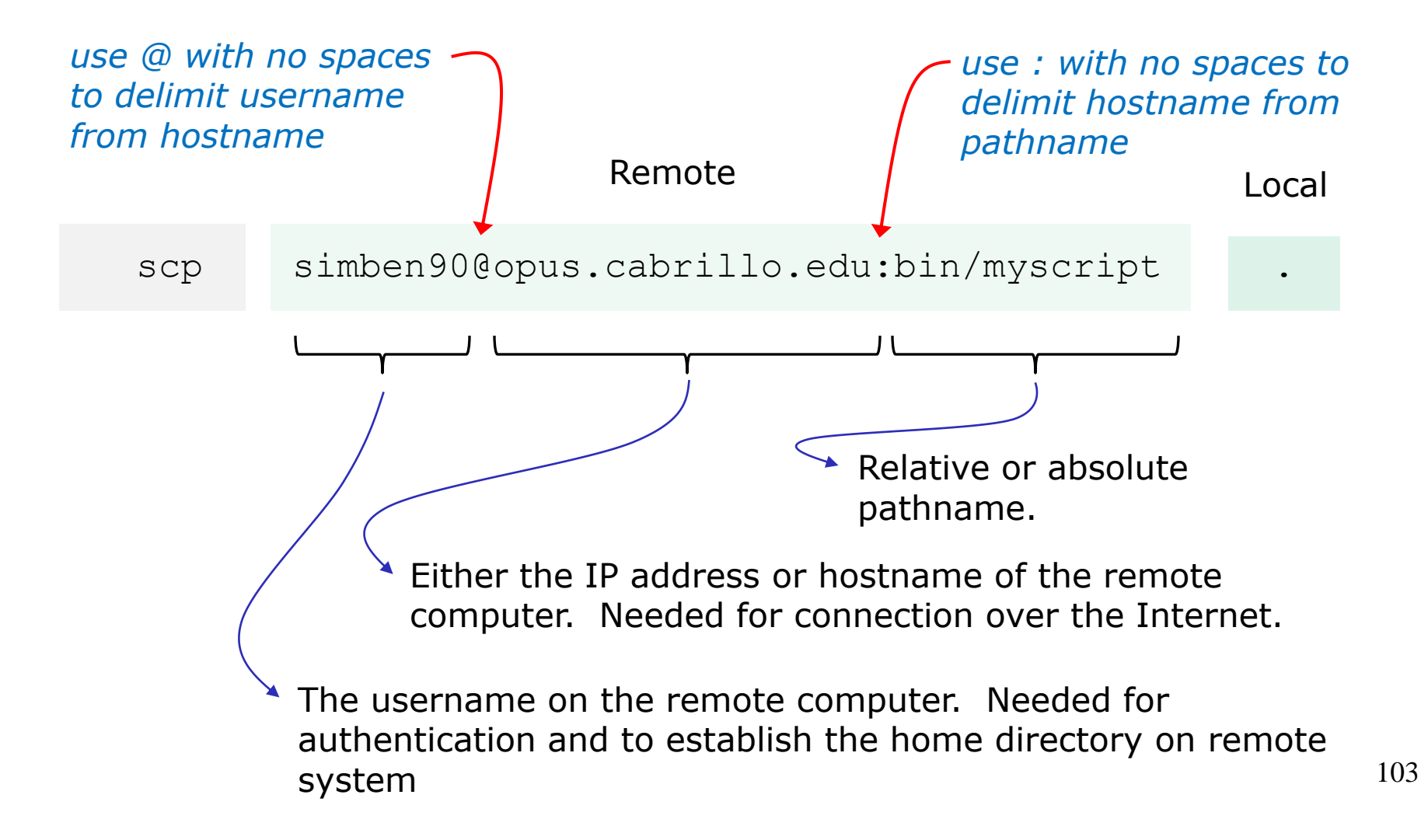

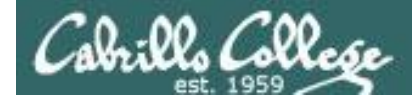

#### Copying a file from Opus to Sun-Hwa (initiated from Sun-Hwa)

#### On Opus

/home/cis90/simben \$ head -n1 ../depot/scrooge
Stave 2: The First of the Three Spirits
/home/cis90/simben \$

```
On Sun-Hwa
[CISLAB\simben90@sun-hwa ~]$ head -n1 scrooge
head: cannot open `scrooge' for reading: No such file or directory
[CISLAB\simben90@sun-hwa ~]$ scp simben90@opus.cabrillo.edu:../depot/scrooge .
simben90@opus.cabrillo.edu's password:
scrooge 100% 33KB 33.1KB/s 00:00
[CISLAB\simben90@sun-hwa ~]$
[CISLAB\simben90@sun-hwa ~]$ head -n1 scrooge
Stave 2: The First of the Three Spirits
[CISLAB\simben90@sun-hwa ~]$
```

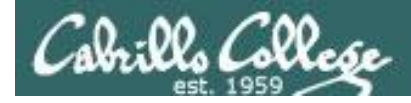

#### Copying multiple files from Opus to Sun-Hwa (initiated from Sun-Hwa)

#### On Opus

| /home/cis90/simben \$ <b>ls bin</b> |                |    |             |             |          |       |  |  |  |
|-------------------------------------|----------------|----|-------------|-------------|----------|-------|--|--|--|
| app                                 | datecal        | hi | myscript    | myscript.v2 | simple.c | tryme |  |  |  |
| banner                              | enlightenment  | I  | myscript.v1 | simple      | treed    | zoom  |  |  |  |
| /home/ci                            | .s90/simben \$ |    |             |             |          |       |  |  |  |

#### On Sun-Hwa [CISLAB\simben90@sun-hwa ~]\$ ls bin ls: cannot access bin: No such file or directory [CISLAB\simben90@sun-hwa ~]\$ mkdir bin [CISLAB\simben90@sun-hwa ~]\$ scp simben90@opus:bin/my\* bin/ simben90@opus's password: myscript 100% 10KB 10.2KB/s 00:00 100% 10KB 10.2KB/s myscript.v1 00:00 myscript.v2 100% 10KB 10.2KB/s 00:00 [CISLAB\simben90@sun-hwa ~]\$

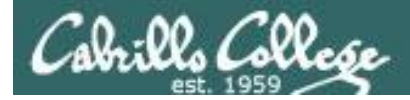

#### Copying a file from Sun-Hwa to Opus (initiated from Sun-Hwa)

#### On Opus

/home/cis90/simben \$ ls file25
ls: cannot access file25: No such file or directory

#### On Sun-Hwa

[CISLAB\simben90@sun-hwa ~]\$ echo "I love Linux" > file25 [CISLAB\simben90@sun-hwa ~]\$ scp file25 simben90@opus: The authenticity of host 'opus (172.30.5.20)' can't be established. RSA key fingerprint is 7d:32:80:b9:52:32:c8:dc:3b:16:0e:ba:8c:fd:79:ef. Are you sure you want to continue connecting (yes/no)? yes Warning: Permanently added 'opus,172.30.5.20' (RSA) to the list of known hosts. simben90@opus's password: file25 100% 13 0.0KB/s 00:00 [CISLAB\simben90@sun-hwa ~]\$

/home/cis90/simben \$ cat file25

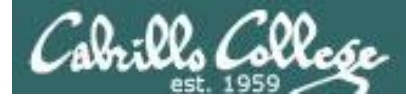

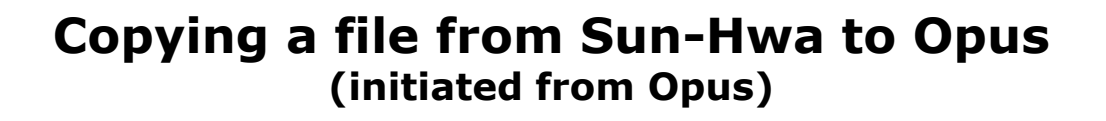

On Sun-Hwa

```
[CISLAB\simben90@sun-hwa ~]$ echo "I love dogs" > file15
[CISLAB\simben90@sun-hwa ~]$
```

#### On Opus

```
/home/cis90/simben $ cat file15
cat: file15: No such file or directory
/home/cis90/simben $
/home/cis90/simben $ scp cislab\\simben90@sun-hwa:file15 .
cislab\simben90@sun-hwa's password:
file15 100% 12 0.0KB/s 00:00
/home/cis90/simben $
/home/cis90/simben $ cat file15
I love dogs
/home/cis90/simben $
```

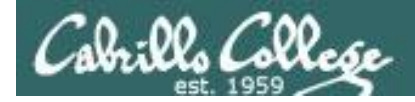

#### Copying a file from Sun-Hwa to Opus and renaming it (initiated from Sun-Hwa)

### On Opus

/home/cis90/simben \$ cat iloveunix
cat: iloveunix: No such file or directory
/home/cis90/simben \$

|                              | On Sun-Hwa<br>[CISLAB\simben90@sun-hwa ~]\$ echo "I lov<br>[CISLAB\simben90@sun-hwa ~]\$ scp file35 | ve UNIX" ><br>simben90@o | file35<br>pus:il | oveunix |       |
|------------------------------|----------------------------------------------------------------------------------------------------|--------------------------|------------------|---------|-------|
|                              | simben90@opus's password:<br>file35<br>[CISLAB\simben90@sun-hwa ~]\$                                | 100%                     | 12               | 0.0KB/s | 00:00 |
| /home/c<br>I love<br>/home/c | is90/simben \$ <b>cat iloveunix</b><br>UNIX<br>is90/simben \$                                       |                          |                  |         |       |
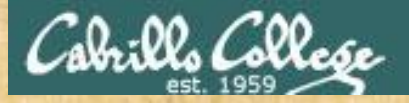

#### CIS 90 - Lesson 14

### **Class Activity**

- On Opus, locate the *ptest.template* file in the CIS 90 *depot* directory
- Log into Sun-Hwa with: ssh cislab\\username@sun-hwa
- On Sun-Hwa, copy the *ptest03.template* file in the Opus CIS 90 depot directory to your Sun-Hwa home directory renaming it *ptest03* at the same time

if [ it worked ]; then

write the command you used on Sun-Hwa into the chat window else write the error message you got into the chat window

write the error message you got into the chat window **fi** 

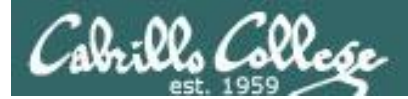

# tar

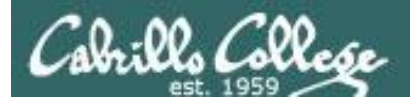

tar options tarfile files

To simplify file transfers, Windows users typically "zip" multiple files together into a singe "zipfile".

Linux users use the **tar** command to do this and "archive" multiple files into a single "tarball".

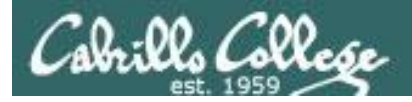

# tar command syntax

tar cvf *tarfile pathname* 

c = create
v = verbose
f = filename (which must immediately follow)

#### tar tvf tarfile

t = table of contents (to view files in a archive)
v = verbose
f = filename (which must immediately follow)

x = extract files in archive
v = verbose
f = filename (which must immediately follow)

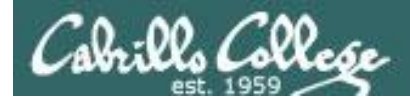

Create a tarball out of our local misc directory

/home/cis90/simben \$ ls misc
file.dos fruit manpage mystery salad tiurf
what\_am\_i
/home/cis90/simben \$

/home/cis90/simben \$ tar cvf miscdir.tar misc/ misc/ misc/fruit misc/file.dos misc/salad misc/mystery misc/what\_am\_i misc/manpage misc/tiurf /home/cis90/simben \$

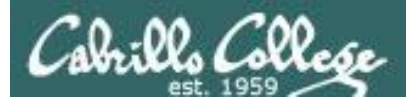

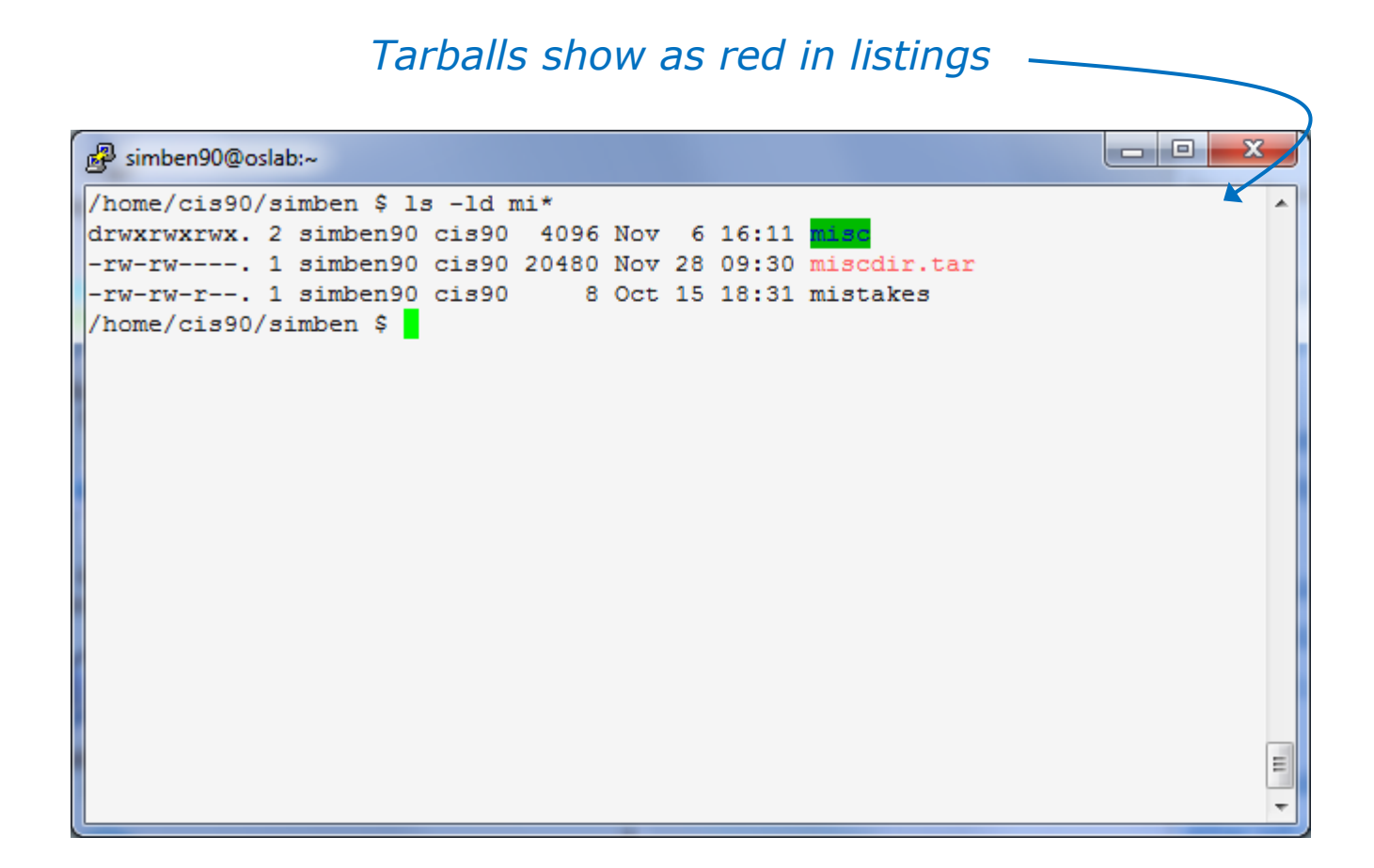

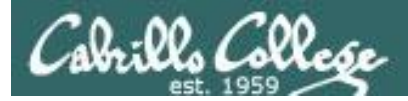

#### View contents of a tarball

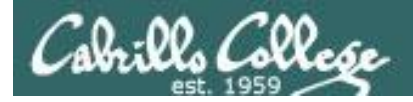

On another Linux system (Sun-Hwa in VLab)

[CISLAB\simben90@sun-hwa ~]\$ ls misc ls: cannot access misc: No such file or directory [CISLAB\simben90@sun-hwa ~]\$

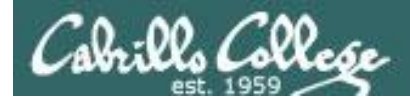

On another Linux system (Sun-Hwa in VLab)
[CISLAB\simben90@sun-hwa ~]\$ ls misc
ls: cannot access misc: No such file or directory

[CISLAB\simben90@sun-hwa ~]\$ scp simben90@opus:miscdir.tar . Copy tarball simben90@opus's password: miscdir.tar 100% 20KB 20.0KB/s 00:00 [CISLAB\simben90@sun-hwa ~]\$

```
[CISLAB\simben90@sun-hwa ~]$ tar xvf miscdir.tar
misc/
misc/fruit
misc/file.dos
misc/salad
misc/mystery
misc/what_am_i
misc/manpage
misc/tiurf
[CISLAB\simben90@sun-hwa ~]$
Extract tarball on Sun-Hwa
Note, misc/ directory is created
and populated
Be careful, this will overwrite
any files with the same name!
```

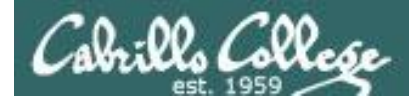

#### After extraction

| P CISLAB\simben90@sun-hwa:~                                                                   |   |
|-----------------------------------------------------------------------------------------------|---|
| [CISLAB\simben90@sun-hwa ~]\$ ls -1 misc                                                      | * |
| total 32                                                                                      |   |
| -rw-rr 1 CISLAB\simben90 CISLAB\domain users 148 Jul 20 2001 file.dos                         |   |
| -rw-rr 1 CISLAB\simben90 CISLAB\domain users 78 Oct 26 2004 fruit                             |   |
| -rw-rr 1 CISLAB\simben90 CISLAB\domain users 10576 Jul 20 2001 manpage                        |   |
| lrwxrwxrwx. 1 CISLAB\simben90 CISLAB\domain users 20 Aug 1 16:55 mystery ->/bin/enlightenment |   |
| -rw-rr 1 CISLAB\simben90 CISLAB\domain users 78 Apr 17 2004 salad                             |   |
| -rw-rr 1 CISLAB\simben90 CISLAB\domain users 78 Oct 15 09:25 tiurf                            |   |
| -rw-rr 1 CISLAB\simben90 CISLAB\domain users 352 Jul 20 2001 what am i                        |   |
| [CISLAB\simben90@sun-hwa ~]\$                                                                 |   |
|                                                                                               |   |
|                                                                                               |   |
|                                                                                               |   |
|                                                                                               |   |
|                                                                                               |   |
|                                                                                               | E |
|                                                                                               | - |
|                                                                                               | ` |

Note: the symbolic link is broken because there is no enlightenment file in local bin directory on Sun-Hwa

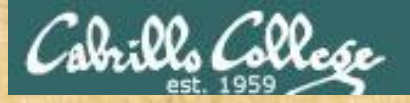

#### CIS 90 - Lesson 14

#### **Class Activity**

#### Only do this if you have not started Lab X2 already:

- On Opus, locate the *dogs.tar* tarball in the CIS 90 *depot* directory
- Copy it to your home directory
- Extract the contents to your home directory
- List your new dogs/ directory

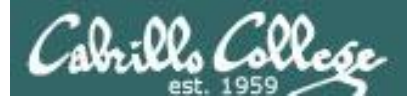

# Wrap up

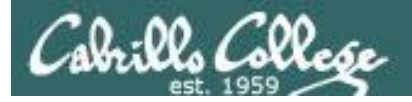

#### CIS 90 - Lesson 14

#### Commands:

basename scp tar if then else []

- extract filename form pathname
- secure copy command
- archive command
- conditionals in scripts
- for logic tests in scripts

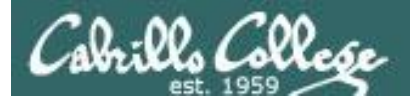

# Next Class

# Project is due next week!

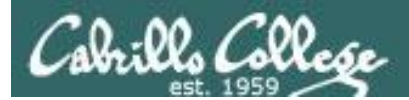

# Backup